# USER'S MANUAL

## MD-591X

Fanless Kiosk Motherboard powered by Intel® Atom™ N2600 features VGA/LAN/2USB

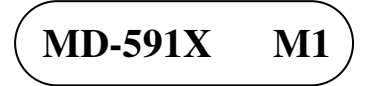

## MD-591X Kiosk Motherboard with Intel<sup>®</sup> Atom ™N2600

#### **COPYRIGHT NOTICE & TRADEMARK**

All trademarks and registered trademarks mentioned herein are the property of their respective owners.

This manual is copyrighted in July 2014. You may not reproduce or transmit in any form or by any means, electronic, or mechanical, including photocopying and recording.

#### DISCLAIMER

This operation manual is meant to assist both Embedded Computer manufacturers and end users in installing and setting up the system. The information contained in this document is subject to change without any notice.

#### **CE NOTICE**

This is a class A product. In a domestic environment this product may cause radio interference in which case the user may be required to take adequate measures.

#### FCC NOTICE

This equipment has been tested and found to comply with the limits for a Class A digital device, pursuant to part 15 of the FCC Rules. These limits are designed to provide reasonable protection against harmful interference when the equipment is operated in a commercial environment. This equipment generates, uses, and can radiate radio frequency energy and, if not installed and used in accordance with the instruction manual, may cause harmful interference to radio communications. Operation of this equipment in a residential area is likely to cause harmful interference in which case the user will be required to correct the interference at his own expense.

You are cautioned that any change or modifications to the equipment not expressly approve by the party responsible for compliance could void your authority to operate such equipment.

**CAUTION!** Danger of explosion if battery is incorrectly replaced. Replace only with the same or equivalent type recommended by the manufacturer. Dispose of used batteries according to the manufacturer's instructions.

## TABLE OF CONTENTS

#### **CHAPTER 1 INTRODUCTION**

| 1-1 | About This Manual    | 1-2 |
|-----|----------------------|-----|
| 1-2 | System Specification | 1-3 |
| 1-3 | Safety Precautions   | 1-5 |

#### **CHAPTER 2 HARDWARE CONFIGURATION**

| 2-1  | Jumper & Connector Quick Reference Table | 2-2  |
|------|------------------------------------------|------|
| 2-2  | Component Locations                      | 2-3  |
| 2-3  | How to Set Jumpers                       | 2-5  |
| 2-4  | Touch Panel Connector                    | 2-7  |
| 2-5  | LAN Port                                 | 2-7  |
| 2-6  | USB Port                                 | 2-8  |
| 2-7  | Speaker Connector                        | 2-8  |
| 2-8  | LVDS Connector                           | 2-9  |
| 2-9  | LVDS Backlight Connector                 | 2-9  |
| 2-10 | Power Supply                             | 2-10 |
| 2-11 | SATA & SATA Power Connector              | 2-10 |

#### **CHAPTER 3 SOFTWARE UTILITIES**

| 3-1 | Introduction                                             | 3-2 |
|-----|----------------------------------------------------------|-----|
| 3-2 | Intel <sup>®</sup> Chipset Software Installation Utility | 3-3 |
| 3-3 | VGA Driver Utility                                       | 3-4 |
| 3-4 | LAN Driver Utility                                       | 3-5 |
| 3-5 | Sound Driver Utility                                     | 3-6 |
| 3-6 | Touch Driver Utility                                     | 3-7 |
| 3-7 | Wireless Driver Utility                                  | 3-7 |

#### CHAPTER 4 BIOS SETUP

| 4-1 | Introduction   | 4-2 |
|-----|----------------|-----|
| 4-2 | Entering Setup | 4-4 |
| 4-3 | Main           | 4-6 |

| Advanced    | 4-7                                                                  |
|-------------|----------------------------------------------------------------------|
| Chipset     | 4-22                                                                 |
| Boot        | 4-28                                                                 |
| Security    | 4-29                                                                 |
| Save & Exit | 4-30                                                                 |
| Event Logs  | 4-32                                                                 |
|             | Advanced<br>Chipset<br>Boot<br>Security<br>Save & Exit<br>Event Logs |

#### CHAPTER 5 EC FIRMWARE SPECIFICATIONS

| 5-1 | EC Firmware Standards            | 5-2  |
|-----|----------------------------------|------|
| 5-2 | Introduction                     | 5-3  |
| 5-3 | Requested Items                  | 5-4  |
| 5-4 | ACPI Embedded Controller (EC)    | 5-7  |
| 5-5 | SMBus Management                 | 5-14 |
| 5-6 | System Management (SMC)          | 5-15 |
| 5-7 | LCD Backlight Brightness Control | 5-20 |
| 5-8 | GPIO Control                     | 5-21 |
| 5-9 | AD Converted Features            | 5-21 |

#### APPENDIX A EXPANSION BUS

| Mini-PCIe Bus | A-2 |
|---------------|-----|
|               |     |

#### APPENDIX B TECHNICAL SUMMARY

| Block Diagram     | <b>B-2</b>  |
|-------------------|-------------|
| Interrupt Map     | B-3         |
| DMA Channels Map  | B-8         |
| I/O Map           | B-9         |
| Memory Map        | B-12        |
| Post Codes        | <b>B-14</b> |
| S3 Resume Codes   | B-17        |
| ACPI Checkpoints  | <b>B-21</b> |
| Event Log Codes   | B-22        |
| Flash BIOS Update | B-23        |
|                   |             |

## CHAPTER **1**

## **INTRODUCTION**

This chapter gives you the information for MD-591X. It also outlines the system specifications.

Sections included:

- About This Manual
- System Specifications
- Safety Precautions

Experienced users can jump to chapter 2 on page 2-1 for a quick start.

## **1-1. ABOUT THIS MANUAL**

Thank you for purchasing our MD-591X Kiosk Motherboard with Intel<sup>®</sup> Atom<sup>TM</sup> N2600 processor and enhanced with VGA, LAN, & two USB ports, which is fully PC/AT compatible. MD-591X provides faster processing speed, greater expandability and can handle more tasks than before. This manual is designed to assist you how to install and set up the system. It contains four chapters. The user can apply this manual for configuration according to the following chapters:

#### **Chapter 1 Introduction**

This chapter introduces you to the background of this manual, and the specifications for this system. The final page of this chapter will indicate how to avoid damaging this board.

#### Chapter 2 Hardware Configuration

This chapter outlines the component locations and their functions. In the end of this chapter, you will learn how to set jumper and how to configure this card to meet your own needs.

#### Chapter 3 Software Utilities

This chapter contains helpful information for proper installations of the VGA utility, LAN utility, Sound utility, and Flash BIOS Update. It also describes the Watchdog-timer configuration.

#### Chapter 4 BIOS Setup

This chapter indicates you how to set up the BIOS configurations.

#### Appendix A Expansion Bus

This appendix introduces you the expansion bus for PCIe connectors.

#### Appendix B Technical Summary

This appendix gives you the information about the Technical maps.

## **1-2. SYSTEM SPECIFICATIONS**

#### System

| CPU          | Intel <sup>®</sup> Atom <sup>™</sup> N2600 Processor |
|--------------|------------------------------------------------------|
| OS Support   | <ul> <li>Microsoft WES 7 (32 bit)</li> </ul>         |
|              | <ul> <li>Microsoft Windows 7 (32 bit)</li> </ul>     |
| Chipset      | Intel <sup>®</sup> NM10                              |
| Memory       | 1 x DDR3 SO-DIMM, up to 2GB                          |
| BIOS         | AMI                                                  |
| Power Supply | DC-in 16V (from CRADEL connector)                    |
| Power Switch | Power Switch on Keysheet or CRADEL connector         |
| Power LED    | 1 x power status                                     |
| Speaker      | Monaural speaker                                     |
| Dimension    | 226 x 151 mm (8.89" x 5.94")                         |
| Certificate  | CE/FCC                                               |

#### I/O Ports

| USB Port      | 2 x USB 2.0                      |
|---------------|----------------------------------|
| LAN           | 1 x 10/100/1000 Base-T           |
| SATA II       | 1x 2.5" SATA II HDD              |
| CFast Slot    | 1 x ADATA ISC3E-032GM 32GB       |
| Expansion Bus | 1 x Mini-PCIe, reserved for WLAN |

#### Display

| LCD Type      | 10.4" XGA                                 |
|---------------|-------------------------------------------|
| Resolution    | 1024 x 768                                |
| Touch Panel   | 4-wire resistive touch (Glass = $0.7$ mm) |
| Brightness    | $150 \text{ cd/m}^2$                      |
| Backlight     | LED                                       |
| Viewing Angle | -45 ~ 45° (H)                             |
|               | -20 ~ 40° (V)                             |

#### Environment

| Temperature | Operating: 0 ~ 60°C (32 ~ 140°F)      |
|-------------|---------------------------------------|
|             | Non-operating: 10 ~ 60°C (14 ~ 140°F) |
| Humidity    | Operating: 20 ~ 90% RH                |
|             | Non-operating: 10~90% RH              |

### **1-3. SAFETY PRECAUTIONS**

Follow the messages below to avoid your systems from damage:

- 1. Keep your system away from static electricity on all occasions.
- 2. Prevent electric shock. Don't touch any components of this card when the card is power-on. Always disconnect power when the system is not in use.
- Disconnect power when you change any hardware devices. For instance, when you connect a jumper or install any cards, a surge of power may damage the electronic components or the whole system.

## HARDWARE CONFIGURATION

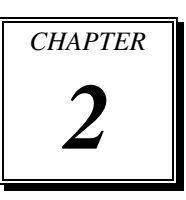

## **\*\* QUICK START \*\***

Helpful information describes the jumper & connector settings, and component locations.

Sections included:

- Jumper & Connector Quick Reference Table
- Component Locations
- Configuration and Jumper settings
- Connector's Pin Assignments

## 2-1. JUMPER & CONNECTOR QUICK REFERENCE TABLE

| JUMPER/CONNECTOR            | NAME           |
|-----------------------------|----------------|
| Touch Panel Connector       | TOUCH1         |
| LAN Port                    | LAN1           |
| USB Port                    | USB1           |
| Speaker Connector           | SPK1           |
| LVDS Connector              | LVDS1          |
| LVDS Backlight Connector    | CN1            |
| Power Supply Connector      | CRADLE1        |
| SATA & SATA Power Connector | SATA1, JPWR_5V |

## 2-2. COMPONENT LOCATIONS

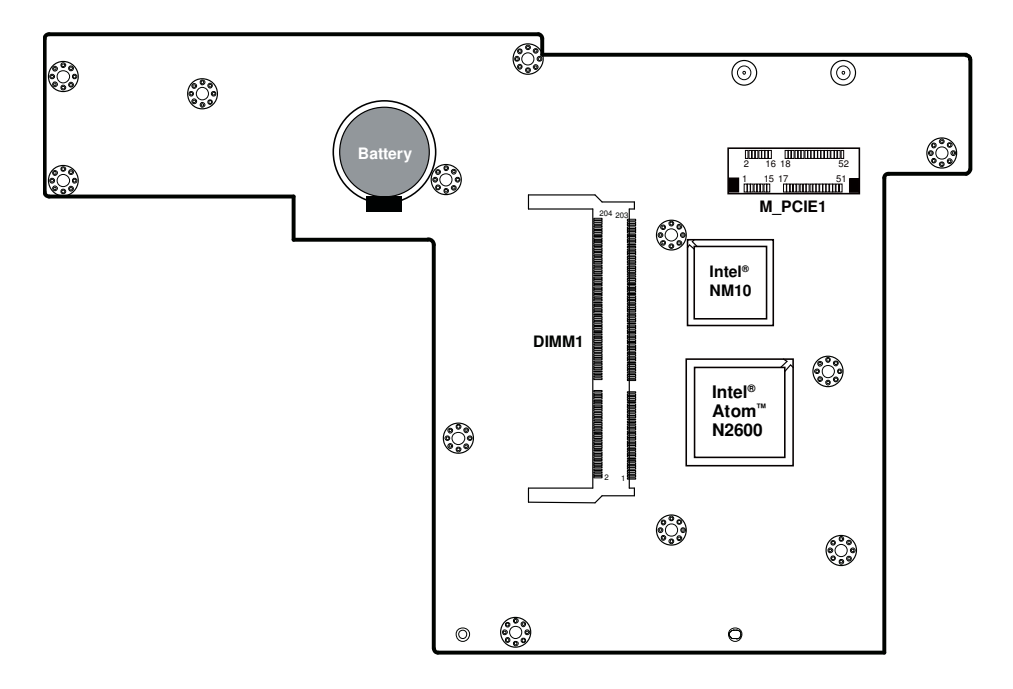

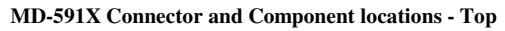

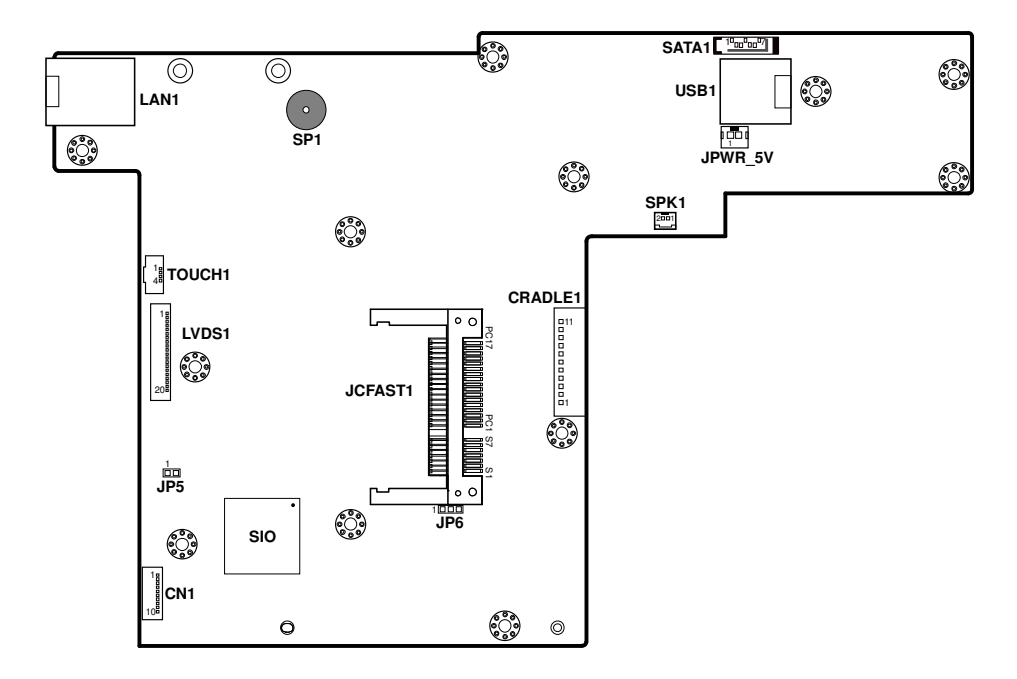

MD-591X Connector, Jumper and Component locations - Bottom

## 2-3. HOW TO SET JUMPERS

You can configure your board by setting jumpers. Jumper is consists of two or three metal pins with a plastic base mounted on the card, and by using a small plastic "cap", Also known as the jumper cap (with a metal contact inside), you are able to connect the pins. So you can set-up your hardware configuration by "open" or "close" pins.

The jumper can be combined into sets that called jumper blocks. When the jumpers are all in the block, you have to put them together to set up the hardware configuration. The figure below shows how this looks like.

#### JUMPERS AND CAPS

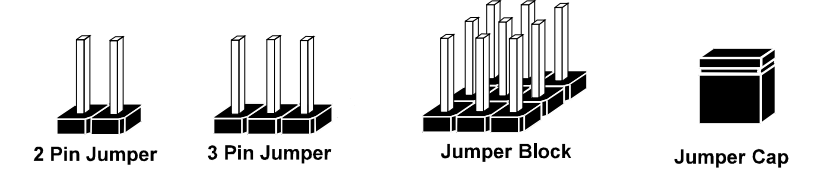

If a jumper has three pins (for examples, labelled PIN1, PIN2, and PIN3), You can connect PIN1 & PIN2 to create one setting by shorting. You can either connect PIN2 & PIN3 to create another setting. The same jumper diagrams are applied all through this manual. The figure below shows what the manual diagrams look and what they represent.

#### JUMPER DIAGRAMS

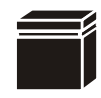

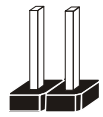

Jumper Cap looks like this

2 pin Jumper looks like this

3 pin Jumper looks like this

Jumper Block looks like this

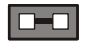

| _ |
|---|
|   |

| _ |  |
|---|--|

#### JUMPER SETTINGS

1

2 pin Jumper close(enabled) Looks like this

> 3 pin Jumper 2-3 pin close(enabled) Looks like this

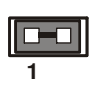

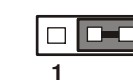

Jumper Block 1-2 pin close(enabled) Looks like this

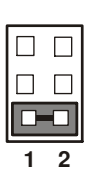

MD-591X USER'S MANUAL

Page: 2-6

## 2-4. TOUCH PANEL CONNECTOR

TOUCH1: Touch Panel Connector

| PIN | ASSIGNMENT |
|-----|------------|
| 1   | X+         |
| 2   | Y+         |
| 3   | X-         |
| 4   | Y-         |

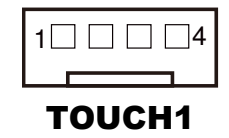

## 2-5. LAN PORT

#### LAN1: RJ45 LAN Port

| PIN | ASSIGNMENT | PIN | ASSIGNMENT |
|-----|------------|-----|------------|
| 1   | MDI_P0     | 5   | MDI_P2     |
| 2   | MDI_N0     | 6   | MDI_N2     |
| 3   | MDI_P1     | 7   | MDI_P3     |
| 4   | MDI_N1     | 8   | MDI_N3     |

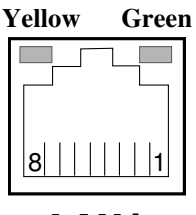

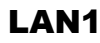

#### LAN LED Indicator:

Right Side LED

| Green Color On  | 10/100 LAN Speed Indicator  |
|-----------------|-----------------------------|
| Orange Color On | Giga LAN Speed Indicator    |
| OFF             | No LAN Switch/Hub Connected |

Left Side LED

| Yellow Color Blinking | LAN Message Active    |
|-----------------------|-----------------------|
| OFF                   | No LAN Message Active |

## 2-6. USB PORT

USB1: Stacked USB Ports

| PIN | ASSIGNMENT | PIN | ASSIGNMENT |
|-----|------------|-----|------------|
| 1   | Х          | 5   | USBV0      |
| 2   | Х          | 6   | USBC0N     |
| 3   | Х          | 7   | USBC0P     |
| 4   | GND        | 8   | GND        |

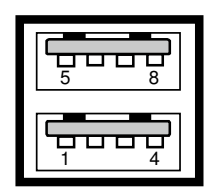

### USB1

## 2-7. SPEAKER CONNECTOR

SPK1: Speaker Connector

| PIN | ASSIGNMENT |
|-----|------------|
| 1   | VO1_SPK    |
| 2   | VO2_SPK    |

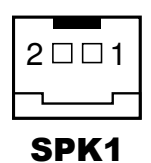

MD-591X USER'S MANUAL

Page: 2-8

## 2-8. LVDS CONNECTOR

1 20

LVDS1

LVDS1: LVDS Connector

| PIN | ASSIGNMENT    | PIN | ASSIGNMENT    |
|-----|---------------|-----|---------------|
| 1   | LVDS_VCC      | 11  | LVDS_TX2_DP_C |
| 2   | LVDS_VCC      | 12  | GND           |
| 3   | GND           | 13  | LVDS_CLK_DN   |
| 4   | LVDS_TX0_DN_C | 14  | LVDS_CLK_DP   |
| 5   | LVDS_TX0_DP_C | 15  | GND           |
| 6   | GND           | 16  | GND           |
| 7   | LVDS_TX1_DN_C | 17  | GND           |
| 8   | LVDS_TX1_DP_C | 18  | GND           |
| 9   | GND           | 19  | DPS           |
| 10  | LVDS_TX2_DN_C | 20  | GND           |

## 2-9. LVDS BACKLIGHT CONNECTOR

CN1: LVDS Backlight Connector

| PIN | ASSIGNMENT | PIN | ASSIGNMENT |
|-----|------------|-----|------------|
| 1   | K5         | 6   | A3         |
| 2   | A5         | 7   | K2         |
| 3   | K4         | 8   | A2         |
| 4   | A4         | 9   | K1         |
| 5   | K3         | 10  | A1         |

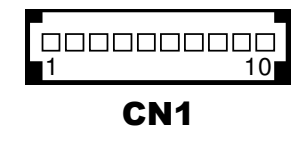

## 2-10. POWER SUPPLY CONNECTOR

CRADLE1: 16V Power Supply Connector

| PIN | ASSIGNMENT   | PIN | ASSIGNMENT |
|-----|--------------|-----|------------|
| 1   | CRADLE1_PIN1 | 7   | MATEJ      |
| 2   | GND          | 8   | S3         |
| 3   | DETJ         | 9   | GND        |
| 4   | GND          | 10  | AD+        |
| 5   | USBN3_L      | 11  | AD+        |
| 6   | USBP3_L      |     |            |

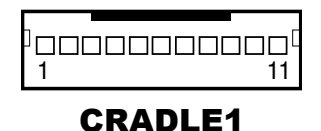

## 2-11. SATA & SATA POWER CONNECTOR

SATA1: SATA Connector

| PIN | ASSIGNMENT   | PIN | ASSIGNMENT   |
|-----|--------------|-----|--------------|
| 1   | GND          | 5   | SATA0_RX_N_C |
| 2   | SATA0_TX_P_C | 6   | SATA0_RX_P_C |
| 3   | SATA0_TX_N_C | 7   | GND          |
| 4   | GND          |     |              |

JPWR\_5V: SATA Power Connector

| PIN | ASSIGNMENT |
|-----|------------|
| 1   | VCC5       |
| 2   | GND        |

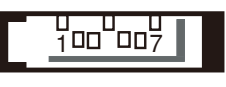

SATA1

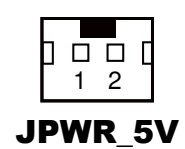

## SOFTWARE UTILITIES

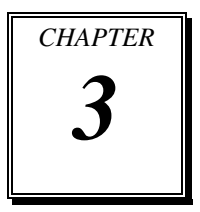

This chapter comprises the detailed information of VGA driver, LAN driver, and Sound driver.

Sections included:

- Introduction.
- Intel<sup>®</sup> Chipset Software Installation Utility
- VGA Driver Utility
- LAN Driver Utility
- Sound Driver Utility
- Touch Driver Utility
- Wireless LAN Driver Utility

## **3-1. INTRODUCTION**

Enclosed with our MD-591X package are our driver utilities, which come in a format of CD ROM. Refer to the following table for driver locations:

| FILENAME (Assume that CD ROM drive is D:) | PURPOSE                                                                                        |
|-------------------------------------------|------------------------------------------------------------------------------------------------|
| D:\DRIVER\Platform\Win7(32-bit)\ UTILITY  | Intel <sup>®</sup> chipset device<br>software installation<br>utility                          |
| D:\DRIVER\Platform\Win7(32-bit)\ VGA      | Intel <sup>®</sup> Graphics Media<br>Accelerator 3600 series<br>for VGA driver<br>installation |
| D:\DRIVER\Platform\Win7(32-bit)\LAN       | Intel <sup>®</sup> 82583V for LAN driver installation                                          |
| D:\DRIVER\Platform\Win7(32-bit)\SOUND     | Realtek ALC888S for sound driver installation                                                  |
| D:\Driver\Devices\Touch                   | eGalax Touch for touch driver installation                                                     |
| D:\ Driver\Devices\WLAN                   | Silex wireless mini-PCIe<br>LAN card for driver<br>installation                                |
| D:\DRIVER\Flash BIOS                      | Aptio (EFI) BIOS update utility                                                                |

Note: Be sure to install the Utility right after the OS fully installed.

## 3-2. INTEL<sup>®</sup> CHIPSET SOFTWARE INSTALLATION UTILITY

#### 3-2-1. Introduction

The Intel<sup>®</sup> Chipset Device Software installs Windows INF files to the target system. These files outline to the operating system how to configure the Intel<sup>®</sup> chipset components in order to ensure that the following features function properly:

- Core PCI and ISAPNP Services
- PCIe Support
- IDE/ATA33/ATA66/ATA100 Storage Support
- SATA Storage Support
- USB Support
- Identification of Intel<sup>®</sup> Chipset Components in the Device Manager

#### 3-2-2. Installation of the Utility

The Utility Pack is to be installed only for Windows 7, and it should be installed right after the OS installation. Please follow the steps below:

- 1. Insert the driver disk into a CD ROM device.
- 2. Under Windows system, go to the directory where the Utility driver is located.
- 3. Run the application with administrative privileges.

### 3-3. VGA DRIVER UTILITY

#### 3-3-1. Introduction

The VGA interface embedded with our MD-591X can support a wide range of display. You can display DVI simultaneously with the same mode.

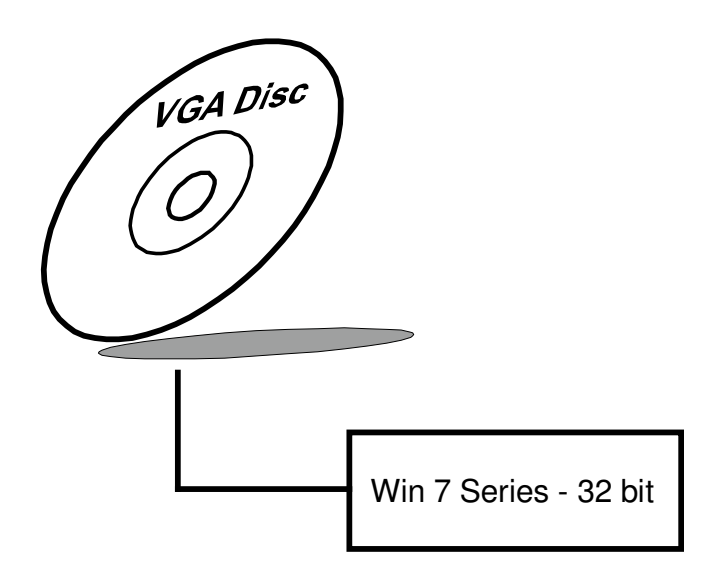

#### 3-3-2. Installation of VGA Driver

To install the VGA driver, simply follow the following steps:

- 1. Insert the driver disk into a CD ROM device.
- 2. Under Windows system, go to the directory where the VGA driver is located.
- 3. Run the application with administrative privileges..

### **3-4. LAN DRIVER UTILITY**

#### 3-4-1. Introduction

MD-591X is enhanced with LAN function that can support various network adapters. Installation programs for LAN drivers are listed as follows:

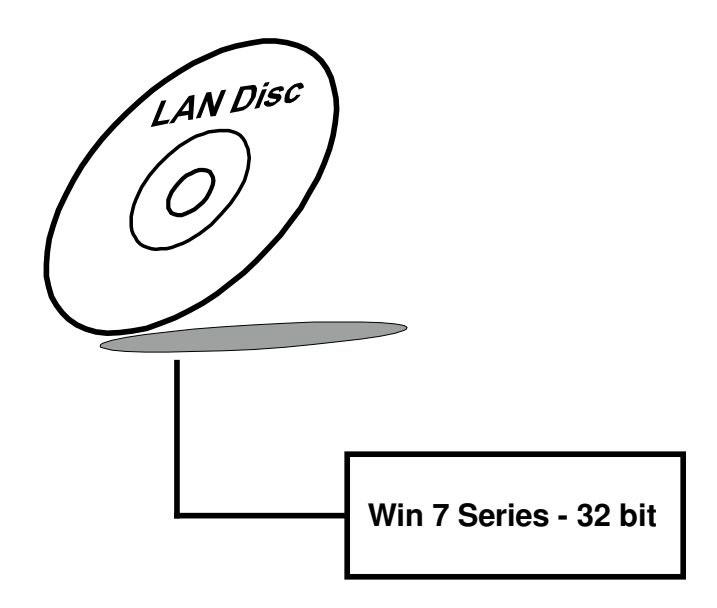

For more details on Installation procedure, please refer to Readme.txt file found on LAN Driver Utility.

### **3-5. SOUND DRIVER UTILITY**

#### 3-5-1. Introduction

The Realtek sound function enhanced in this system is fully compatible with Windows 7 & WES 7. Below, you will find the content of the Sound driver:

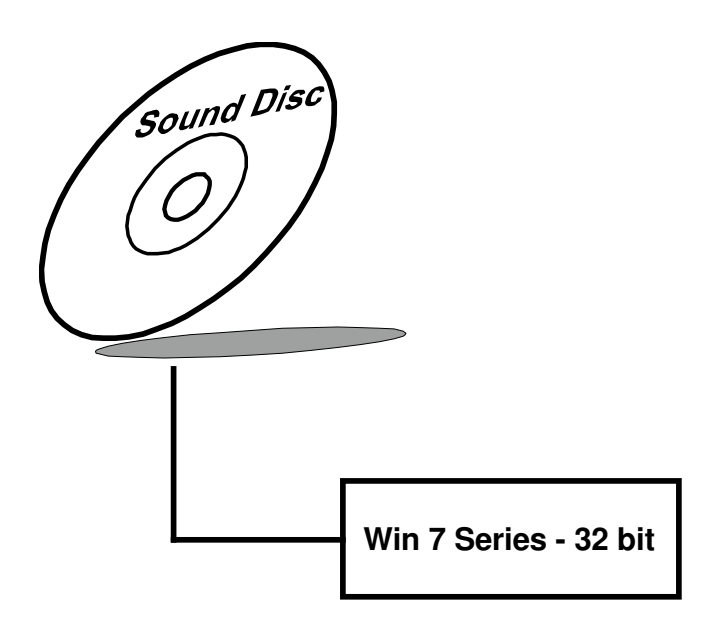

#### 3-5-2. Installation of Sound Driver

To install the sound driver, follow the steps below:

- 1. Insert the driver disk into a CD ROM device.
- 2. Under Windows system, go to the directory where the Sound driver is located.
- 3. Run the application with administrative privileges..
- 4. Follow the instructions on the screen to complete the installation.
- 5. Once the installation is completed, shut down the system and restart in order for the changes to take effect.

### 3-6. TOUCH DRIVER UTILITY

The touch screen driver utility can only be installed on Windows 7, and it should be installed right after the OS installation.

#### 3-6-1. Installation of Touch Driver

To install the touch driver, follow the steps below:

- 1. Insert the driver disk into a CD ROM device.
- 2. Under Windows system, go to the directory where the Touch driver is located.
- 3. Run the application with administrative privileges..
- 4. Follow the instructions on the screen to complete the installation.
- 5. Once the installation is completed, shut down the system and restart in order for the changes to take effect.

## 3-7. WIRELESS DRIVER UTILITY

The wireless driver utility can only be installed on Windows 7, and it should be installed right after the OS installation.

#### 3-7-1. Installation of Wireless Driver

To install the wireless driver, follow the steps below:

- 1. Insert the driver disk into a CD ROM device.
- 2. Under Windows system, go to the directory where the Wireless driver is located.
- 3. Run the application with administrative privileges..
- 4. Follow the instructions on the screen to complete the installation.
- 5. Once the installation is completed, shut down the system and restart in order for the changes to take effect.

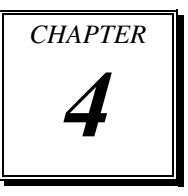

## **BIOS SETUP**

This chapter shows how to set up the BIOS.

Sections included:

- Introduction
- Entering Setup
- Main
- Advanced
- Chipset
- Boot
- Security
- Save & Exit

## 4-1. INTRODUCTION

The board MD-591X uses an AMI Aptio BIOS that is stored in the Serial Peripheral Interface Flash Memory (SPI Flash) and can be updated. The SPI Flash contains the BIOS Setup program, Power-on Self-Test (POST), the PCI auto-configuration utility, LAN EEPROM information, and Plug and Play support.

Aptio is AMI's BIOS firmware based on the UEFI (Unified Extensible Firmware Interface) Specifications and the Intel Platform Innovation Framework for EFI. The UEFI specification defines an interface between an operating system and platform firmware. The interface consists of data tables that contain platform-related information, boot service calls, and runtime service calls that are available to the operating system and its loader. These provide standard environment for booting an operating system and running pre-boot applications. Following illustration shows Extensible Firmware Interface's position in the software stack.

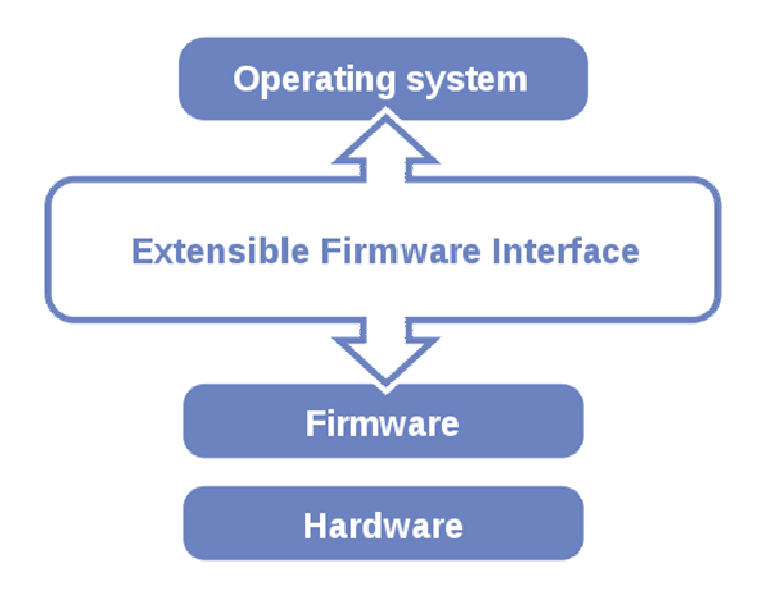

EFI BIOS provides an user interface allow users the ability to modify hardware configuration, e.g. change system date and time, enable or disable a system component, decide bootable device priorities, setup personal password, etc., which is convenient for modifications and customization of the computer system and allows technicians another method for finding solutions if hardware has any problems.

The BIOS Setup program can be used to view and change the BIOS settings for the computer. The BIOS Setup program is accessed by pressing the <Del> or <ESC> key after the POST memory test begins and before the operating system boot begins. The settings are shown below.

## 4-2. ENTERING SETUP

When the system is powered on, the BIOS will enter the Power-On Self Test (POST) routines and the following message will appear on the lower screen:

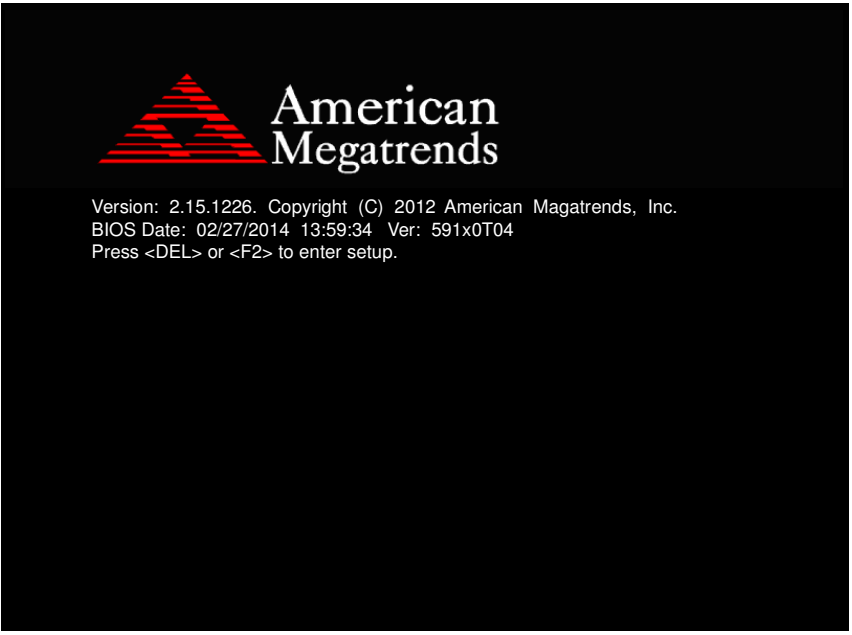

#### POST screen

As long as this message is present on the screen you may press the <Del> key (the one that shares the decimal point at the bottom of the number keypad) to access the Setup program. In a moment, the main menu of the Aptio Setup Utility will appear on the screen:

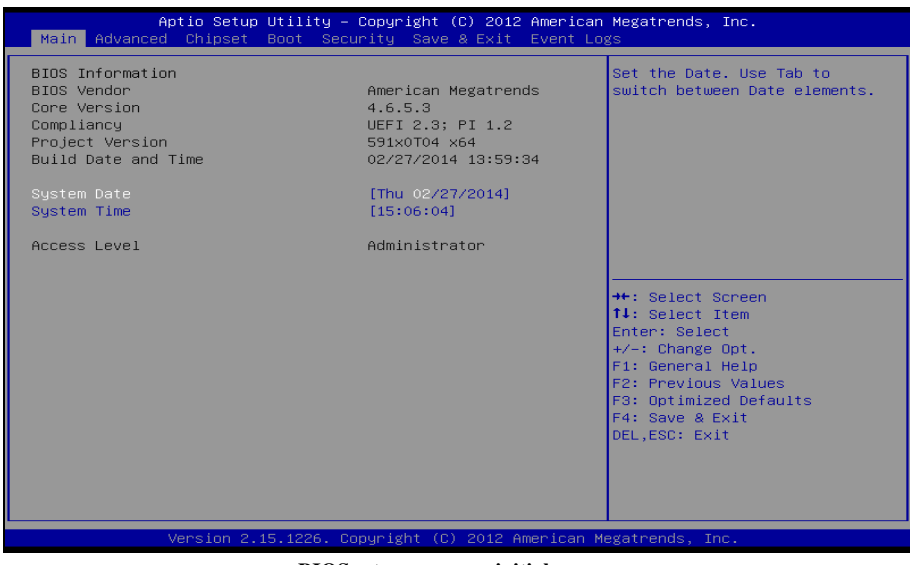

**BIOS setup program initial screen** 

You may move the cursor by up/down keys to highlight the individual menu items. As you highlight each item, a brief description of the highlighted selection will appear at the bottom of the screen.

## 4-3. MAIN

| Aptio Setup Utility – Copyright (C) 2012 American Megatrends, Inc.<br>Main Advanced Chipset Boot Security Save & Exit Event Logs                      |                                                                                                    |                                                                                                    |
|----------------------------------------------------------------------------------------------------|----------------------------------------------------------------------------------------------------|----------------------------------------------------------------------------------------------------|
| BIDS Information<br>BIDS Vendor<br>Core Version<br>Compliancy<br>Project Version<br>Build Date and Time<br>System Date<br>System Time<br>Access Level | American Megatrends<br>4.6.5.3<br>UEFI 2.3; PI 1.2<br>591x0T04 x64<br>02/27/2014 13:59:34<br>[Thu 02/27/2014]<br>[15:06:04]<br>Administrator | Set the Date. Use Tab to<br>switch between Date elements.                                                                                                    |
|                                                                                                    |                                                                                                    | <pre>++: Select Screen 14: Select Item Enter: Select +/-: Change Opt. F1: General Help F2: Previous Values F3: Optimized Defaults F4: Save &amp; Exit DEL,ESC: Exit</pre> |
| Version 2.15.1226. Copyright (C) 2012 American Megatrends, Inc.                                                                                       |                                                                                                    |                                                                                                    |

#### Main screen

| <b>BIOS Setting</b> | Options               | Description/Purpose                                                   |
|---------------------|-----------------------|-----------------------------------------------------------------------|
| BIOS Vendor         | No changeable options | Displays the BIOS vendor.                                             |
| Core Version        | No changeable options | Displays the current BIOS core version.                               |
| Project<br>Version  | No changeable options | Displays the version of the BIOS currently installed on the platform. |
| Build Date          | No changeable options | Displays the date of current BIOS version.                            |
| Total Memory        | No changeable options | Displays the current memory installed amount and type.                |
| System Date         | Month, day, year      | Specifies the current date.                                           |
| System Time         | Hour, minute, second  | Specifies the current time.                                           |
| Access Level        | Administrator         | Access level status                                                   |

### 4-4. ADVANCED

| Aptio Setup Utility – Copyright (C) 2012 American<br>Main <mark>Advanced</mark> Chipset Boot Security Save & Exit Event Log                                                                                                    | Megatrends, Inc.<br>gs                                                                                                    |
|----------------------------------------------------------------------------------------------------|----------------------------------------------------------------------------------------------------|
| <ul> <li>ACPT Settings</li> <li>SS RTC Hake Settings</li> <li>EC version</li> <li>CPU Configuration</li> <li>Beep Controller</li> <li>IDE Configuration</li> <li>USB Configuration</li> <li>UT8528 Super IC Configuration</li> <li>IT8528 HW Monitor</li> </ul> | System ACPI Parameters.<br>++: Select Screen<br>11: Select Item<br>Enter: Select<br>+/-: Change Opt.<br>F1: General Help<br>F2: Previous Values<br>F3: Optimized Defaults<br>F4: Save & Exit<br>DEL,ESC: Exit |
| Version 2.15.1226. Copyright (C) 2012 American Mo                                                                                                    |                                                                                                    |

#### Advanced screen

| BIOS Setting                     | Options | Description/Purpose                           |
|----------------------------------|---------|-----------------------------------------------|
| ACPI Settings                    | Enter   | System ACPI Parameters                        |
| S5 RTC Wake<br>Settings          | Enter   | Enable system to wake from S5 using RTC alarm |
| EC version                       | Enter   | Display EC version                            |
| CPU Configuration                | Enter   | CPU Configuration Parameters                  |
| Beep Controller                  | Enter   | Enable or Disable Beep                        |
| IDE Configuration                | Enter   | IDE Device Configuration                      |
| USB Configuration                | Enter   | USB Configuration Parameters                  |
| IT8528 Super IO<br>Configuration | Enter   | System Super IO Chip Parameters.              |
| IT8528 HW Monitor                | Enter   | Monitor hardware status.                      |

#### 4-4-1. ACPI Settings

| Aptio Setup Utility -<br>Advanced                                                                                       | Copyright (C) 2012 American                        | Megatrends, Inc.                                                                                                    |
|----------------------------------------------------------------------------------------------------|----------------------------------------------------|----------------------------------------------------------------------------------------------------|
| ACPI Settings<br>ACPI Sleep State<br>Force off by Power Button<br>PowerOn/Standby/Resume by Power Bu<br>S3 Video Repost | [S3 (Suspend to RAM)]<br>[3]<br>[off]<br>[Enabled] | Select the highest ACPI sleep<br>state the system will enter<br>when the SUSPEND button is<br>pressed.                                                                            |
|                                                                                                    |                                                    | +: Select Screen<br>11: Select Item<br>Enter: Select<br>+/-: Change Opt.<br>F1: General Help<br>F2: Previous Values<br>F3: Optimized Defaults<br>F4: Save & Exit<br>DEL,ESC: Exit |
| Version 2.15.1226. Co                                                                                                   | pyright (C) 2012 American M                        | legatrends, Inc.                                                                                                    |

#### ACPI settings screen

| BIOS Setting              | Options              | Description/Purpose                                                                              |
|---------------------------|----------------------|--------------------------------------------------------------------------------------------------|
| ACPI Sleep State          | -Suspend Disabled    | Specifies the ACPI sleep state.                                                                  |
|                           | -S1 (CPU Stop        | Disabled disables ACPI sleep                                                                     |
|                           | Clock)               | feature.                                                                                         |
|                           | -S3 (Suspend to RAM) | • <b>S1</b> mode allows the CPU stop executing instructions.                                     |
|                           |                      | • S3 allows the platform to<br>enter Sleep (also known as<br>Standby or Suspend to RAM)<br>mode. |
| Force off by Power Button | 3,5,10               | Delay N seconds: Shutdown<br>after you press button for N<br>seconds.                            |

| BIOS Setting                              | Options               | Description/Purpose                                                    |
|-------------------------------------------|-----------------------|------------------------------------------------------------------------|
| PowerOn/Standby/Resume<br>By Power Button | Off, 1,2              | Delay N seconds: Power ON<br>after press button continue N<br>seconds. |
| S3 Video Repost                           | -Disabled<br>-Enabled | Enable or Disable S3 Video<br>Repost.                                  |

Note: Options marked in blue are set by default.
# 4-4-2. S5 RTC Wake Settings

| Wake system with Fixed Time [Disabled] Enabl                           |                                                                                                    |
|------------------------------------------------------------------------|----------------------------------------------------------------------------------------------------|
| on al<br>Syste<br>hr::n                                                | ole or disable System Wake<br>alarm event. When enabled,<br>tem will wake on the<br>:min::sec specified                                           |
| ++:S<br>11:S<br>Enter<br>+/-:<br>F1:C<br>F2:F<br>F3:C<br>F4:S<br>DEL,E | Select Screen<br>Select Item<br>er: Select<br>: Change Opt.<br>General Help<br>Previous Values<br>Optimized Defaults<br>Save & Exit<br>.ESC: Exit |

S5 RTC Wake Settings screen

| <b>BIOS Setting</b>               | Options                 | Description/Purpose                                                                                                    |
|-----------------------------------|-------------------------|----------------------------------------------------------------------------------------------------|
| Wake system<br>with Fixed<br>Time | - Disabled<br>- Enabled | Enable or disable system wake on<br>alarm event. When enabled, the<br>system will wake on the hr:min:sec<br>specified.                                                         |
| Wake Up Mode                      | - Daily<br>- Monthly    | <ul> <li>Daily: The system wakes up every day at the specified time</li> <li>Monthly: The system wakes up at each month on the specified day at the specified time.</li> </ul> |
| Wake up hour                      | 0~23                    | Select 0-23 for example enter 3 for 3am and 15 for 3pm                                                                                                    |
| Wake up<br>minute                 | 0~59                    | 0-59 minute                                                                                                    |
| Wake up<br>second                 | 0~59                    | 0-59 second                                                                                                    |

Note: Options marked in blue are set by default.

# 4-4-3. EC Version

| Advance    | Aptio Setup Utility – Copyright (C) ;<br>d | 2012 American Megatrends, Inc.            |
|------------|--------------------------------------------|-------------------------------------------|
| EC version |                                            |                                           |
| EC version | 00.31                                      |                                           |
|            |                                            |                                           |
|            |                                            |                                           |
|            |                                            |                                           |
|            |                                            |                                           |
|            |                                            | ++: Select Screen                         |
|            |                                            | Enter: Select Item<br>Enter: Select       |
|            |                                            | F1: General Help<br>F2: Previous Values   |
|            |                                            | F3: Optimized Defaults<br>F4: Save & Exit |
|            |                                            | DEL,ESC: Exit                             |
|            |                                            |                                           |
|            |                                            |                                           |
|            | Version 2.15.1226. Copyright (C) 20:       | )12 American Megatrends, Inc.             |

EC version screen

| <b>BIOS Setting</b> | Options      | Description/Purpose |
|---------------------|--------------|---------------------|
| EC version          | Display only | EC version          |

# 4-4-4. CPU Configuration

| Aptio Setup Utility<br>Advanced  | – Copyright (C) 2012 A | merican Megatrends, Inc.                              |
|----------------------------------|------------------------|-------------------------------------------------------|
| CPU Configuration                |                        | Enabled for Windows XP and<br>Linux (OS optimized for |
| Processor Type                   |                        | Hyper-Threading Technology)                           |
| Intel(R) Atom(TM) CPU N2600 @ 1. | .60GHz                 | and Disabled for other OS (OS not optimized for       |
| EMT64                            | Supported              | Hyper-Threading Technology).                          |
| Processor Speed                  | 1600 MHz               |                                                       |
| System Bus Speed                 | 400 MHz                |                                                       |
| Ratio Status                     | 16                     |                                                       |
| Actual Ratio                     | 16                     |                                                       |
| System Bus Speed                 | 400 MHz                |                                                       |
| Processor Stepping               | 30661                  |                                                       |
| Microcode Revision               | 269                    |                                                       |
| L1 Cache RAM                     | 2x56 k                 | ++: Select Screen                                     |
| L2 Cache RAM                     | 2x512 k                | T↓: Select Item                                       |
| Processor Core                   | Dual                   | Enter: Select                                         |
| Hyper-Threading                  | Supported              | +/-: Change Opt.                                      |
| the second base                  |                        | F1: General Help                                      |
| Hyper-Inreading                  |                        | F2: Previous values                                   |
|                                  |                        | F3: Uptimized Defaults                                |
|                                  |                        | DEL ESC, Evit                                         |
|                                  |                        | DEC,ESC. EXIC                                         |
|                                  |                        |                                                       |
|                                  |                        |                                                       |
|                                  |                        |                                                       |
|                                  |                        |                                                       |
| Version 2.15.1226.               | Copyright (C) 2012 Ame | rican Megatrends, Inc.                                |

CPU configuration screen

| <b>BIOS Setting</b>   | Options               | Description/Purpose                                                |
|-----------------------|-----------------------|--------------------------------------------------------------------|
| Processor Type        | No changeable options | Displays the current processor model number.                       |
| EMT64                 | No changeable options | Reports if processor supports Intel x86-64 (amd64) implementation. |
| Processor Speed       | No changeable options | Displays the current processor frequencys.                         |
| System Bus<br>Speed   | No changeable options | Displays System Bus speed                                          |
| Ratio Status          | No changeable options | Displays ratio status                                              |
| Actual Ratio          | No changeable options | Displays actual ratio                                              |
| Processor<br>Stepping | No changeable options | Displays Processor Stepping                                        |

| BIOS Setting          | Options               | Description/Purpose                                                       |
|-----------------------|-----------------------|---------------------------------------------------------------------------|
| Microcode<br>Revision | No changeable options | Displays processor's microcode update revision.                           |
| L1 Cache RAM          | No changeable options | Displays L1 Cache ram size                                                |
| L2 Cache RAM          | No changeable options | Displays L2 Cache ram size                                                |
| Processor Cores       | No changeable options | Displays number of physical cores in processor.                           |
| Hyper-Threading       | No changeable options | Reports if Intel Hyper-Threading<br>Technology is supported by processor. |
| Hyper-threading       | -Disabled<br>-Enabled | When disabled, only one thread per active core will operate.              |

# 4-4-5. Beep Controller

| Aptio :<br>Advanced | Setup Utility – Copyright (C) 2012 Americar | n Megatrends, Inc.                                                                                                    |
|---------------------|---------------------------------------------|----------------------------------------------------------------------------------------------------|
| Beep Controller     | [Enabled]                                   | Enable or Disable Beep                                                                                                    |
|                     |                                             | ++: Select Screen<br>11: Select Item<br>Enter: Select<br>+/-: Change Opt.<br>F1: General Help<br>F2: Previous Values<br>F3: Optimized Defaults<br>F4: Save & Exit<br>DEL,ESC: Exit |
| Versi               | on 2.15.1226.Copyright (C) 2012 American ⊧  | Wegatrends, Inc.                                                                                                    |

**Beep Controller screen** 

| BIOS Setting    | Options    | Description/Purpose    |
|-----------------|------------|------------------------|
| Beep Controller | - Disabled | Enable or Disable Beep |
|                 | - Enabled  |                        |

# 4-4-6. IDE Configuration

| Aptio Setup Utility –<br>Advanced                                                                                 | Copyright (C) 2012 Americar                                                | ) Megatrends, Inc.                                                                                                    |
|----------------------------------------------------------------------------------------------------|----------------------------------------------------------------------------|----------------------------------------------------------------------------------------------------|
| SATA Port0<br>SATA Port1                                                                                          | Not Present<br>Not Present                                                 | SATA Ports (0–3) Device Names<br>if Present and Enabled.                                                                                                    |
| SATA Controller(s)                                                                                                |                                                                            |                                                                                                    |
| Configure SATA as<br>PortO Speed Limit<br>Port1 Speed Limit<br>SATA Port O<br>SATA Port O Hot Plug<br>SATA Port 1 | (AHCI)<br>[No Limit]<br>[No Limit]<br>[Enabled]<br>[Disabled]<br>[Enabled] |                                                                                                    |
| SATA Port 1 Hot Plug                                                                                              | [Disabled]                                                                 | ++: Select Screen                                                                                                    |
| Misc Configuration for hard disk                                                                                  |                                                                            | 11: Select Item<br>Enter: Select<br>+/-: Change Opt.<br>F1: General Help<br>F2: Previous Values<br>F3: Optimized Defaults<br>F4: Save & Exit<br>DEL,ESC: Exit |
| Version 2.15.1226. C                                                                                              | opyright (C) 2012 American ⊧                                               | legatrends, Inc.                                                                                                    |

IDE Configuration screen

| BIOS Setting | Options    | Description/Purpose                    |
|--------------|------------|----------------------------------------|
| Port0 Speed  | -No Limit  | Select Port0 AHCI Speed Limit          |
| Limit        | -Gen1 Rate |                                        |
|              | -Gen2 Rate |                                        |
| Port1 Speed  | -No Limit  | Select Port1 AHCI Speed Limit          |
| Limit        | -Gen1 Rate |                                        |
|              | -Gen2 Rate |                                        |
| SATA Port 0  | -Disabled  | Enable or Disable SATA Port            |
|              | -Enabled   |                                        |
| SATA Port 0  | -Disabled  | Designates this port as Hot Pluggable. |
| Hot Plug     | -Enabled   |                                        |

| <b>BIOS Setting</b> | Options   | Description/Purpose                    |
|---------------------|-----------|----------------------------------------|
| SATA Port 1         | -Disabled | Enable or Disable SATA Port            |
|                     | -Enabled  |                                        |
| SATA Port 1         | -Disabled | Designates this port as Hot Pluggable. |
| Hot Plug            | -Enabled  |                                        |

# 4-4-7. USB Configuration

| Aptio Setup Utility –<br>Advanced                                                                             | Copyright (C) 2012 American    | Megatrends, Inc.                                                                              |
|----------------------------------------------------------------------------------------------------|--------------------------------|-----------------------------------------------------------------------------------------------|
| USB Configuration                                                                                             |                                | Enables Legacy USB support.                                                                   |
| USB Devices:<br>1 Drive, 1 Keyboard, 1 Mouse,                                                                 | 1 Hub                          | support if no USB devices are<br>connected. DISABLE option will<br>keep USB devices available |
| Legacy USB Support<br>EHCI Hand-off                                                                           | [Enabled]<br>[Disabled]        | only for EFI applications.                                                                    |
| USB hardware delays and time-outs:<br>USB transfer time-out<br>Device reset time-out<br>Device power-up delay | [20 sec]<br>[20 sec]<br>[Auto] |                                                                                               |
| Mass Storage Devices:<br>Generic STORAGE DEVICE 0.01                                                          | [Auto]                         | ++: Select Screen<br>11: Select Item<br>Enter: Select<br>+/-: Change Opt.<br>51: Seneral Melo |
|                                                                                                    |                                | F2: Previous Values<br>F3: Optimized Defaults<br>F4: Save & Exit<br>DEL,ESC: Exit             |
|                                                                                                    |                                |                                                                                               |
| Vérsion 2.15.1226. Co                                                                                         | pyright (C) 2012 American M    | egatrends, Inc.                                                                               |

USB configuration screen

| <b>BIOS Setting</b>   | Options                           | Description/Purpose                                                                                                    |
|-----------------------|-----------------------------------|----------------------------------------------------------------------------------------------------|
| USB Devices           | No changeable options             | Displays number of available USB devices.                                                                                    |
| Legacy USB<br>Support | - Disabled<br>- Enabled<br>- Auto | Enables support for legacy USB.                                                                                              |
| EHCI Hand-<br>off     | - Disabled<br>- Enabled           | When enabled it allows BIOS support<br>control of the EHCI controller and the<br>OS handoff synchronization<br>capatability. |

| <b>BIOS Setting</b>          | Options                                                  | Description/Purpose                                                                                                    |
|------------------------------|----------------------------------------------------------|----------------------------------------------------------------------------------------------------|
| USB Transfer<br>time-out     | -1 sec<br>-5 sec<br>-10 sec<br>-20 sec                   | The time-out value for Control, Bulk, and Interrupt transfers.                                                                                                    |
| Device Reset<br>timeout      | -10 sec<br>-20 sec<br>-30 sec<br>-40 sec                 | Specifies the value for device reset timeout.                                                                                                    |
| Device power-<br>up delay    | -Auto<br>-Manual                                         | Maximum time the device will take<br>before it properly reports itself to the<br>Host Controller.<br>"Auto" uses default value: for a root<br>port it is 100ms, for a hub port the<br>delay is taken from hub descriptor. |
| Mass Storage<br>Devices Type | -Auto<br>-Floppy<br>-Forced FDD<br>-Hard Disk<br>-CD-ROM | Mass storage device emulation type.<br>'Auto' enumerates devices less than<br>530MB as floppies. Forced FDD<br>option can be used to force HDD<br>formatted drive to boot as FDD(e.g.<br>ZIP drive).                      |

# 4-4-8. IT8528 Super IO Configuration

| Aptio Setup Utility<br>Advanced                       | – Copyright (C) 2012 Americar | n Megatrends, Inc.                                                                                                    |
|-------------------------------------------------------|-------------------------------|----------------------------------------------------------------------------------------------------|
| IT8528 Super IO Configuration                         |                               | Set Parameters of Serial Port                                                                                                    |
| IT8528 Super IO Chip<br>▶ Serial Port O Configuration | 118528                        | U (CUMH)                                                                                                    |
|                                                       |                               | ++: Select Screen<br>f1: Select Item<br>Enter: Select<br>+/-: Change Opt.<br>F1: General Help<br>F2: Previous Values<br>F3: Optimized Defaults<br>F4: Save & Exit<br>DEL,ESC: Exit |
| Version 2.15.1226.                                    | Copyright (C) 2012American N  | Megatrends, Inc.                                                                                                    |

IT8528 Super IO Configuration screen

| BIOS Setting                   | Options               | Description/Purpose                                    |
|--------------------------------|-----------------------|--------------------------------------------------------|
| Super IO Chip                  | No changeable options | Displays the super IO chip model and its manufacturer. |
| Serial Port 0<br>Configuration | Enter                 | Enter Serial Port 0 settings                           |

| Aptio Set Advanced      | up Utility – Copyright (C) 2012 Ame | erican Megatrends, Inc.                                     |
|-------------------------|-------------------------------------|-------------------------------------------------------------|
| Serial Port O Configura | tion                                | Enable or Disable Serial Port                               |
| Serial Port             |                                     | (001)                                                       |
|                         |                                     |                                                             |
|                         |                                     |                                                             |
|                         |                                     |                                                             |
|                         |                                     | ++: Select Screen                                           |
|                         |                                     | †↓: Select Item<br>Enter: Select                            |
|                         |                                     | +/−: Change Upt.<br>F1: General Help<br>F2: Previous Values |
|                         |                                     | F3: Optimized Defaults<br>F4: Save & Exit                   |
|                         |                                     | DEL,ESC: Exit                                               |
|                         |                                     |                                                             |
| Version                 | 2.15.1226. Copyright (C) 2012 Amer. | ican Megatrends, Inc.                                       |

Serial Port 0 Configuration screen

| <b>BIOS Setting</b> | Options                           | <b>Description/Purpose</b>  |
|---------------------|-----------------------------------|-----------------------------|
| Serial Port         | - Disabled                        | Configures the serial port  |
|                     | - Enabled                         | 0.                          |
| Device Settings     | No changeable options             | Reports the current serial  |
|                     |                                   | port 0 setting.             |
| Change              | - Auto                            | Specifies the base I/O      |
| Settings            | - IO=3F8h; IRQ=4                  | address and interrupt       |
|                     | - IO=3F8h; IRQ=3,4,5,6,7,10,11,12 | request for the serial port |
|                     | - IO=2F8h; IRQ=3,4,5,6,7,10,11,12 | 0 if enabled.               |
|                     | - IO=3E8h; IRQ=3,4,5,6,7,10,11,12 |                             |
|                     | - IO=2E8h; IRQ=3,4,5,6,7,10,11,12 |                             |

# 4-4-9. IT8528 Hardware Monitor

| Aptio S<br>Advanced                                   | etup Utility – Copyright            | (C) 2012 American  | Megatrends, Inc.                                                                                                    |
|-------------------------------------------------------|-------------------------------------|--------------------|----------------------------------------------------------------------------------------------------|
| IT8528 HW Monitor<br>CPU Temp<br>VIN0<br>VIN1<br>VIN2 | : +65 °C<br>: N/A<br>: N/A<br>: N/A |                    | <pre>++: Select Screen 14: Select Item Enter: Select +/-: Change Opt. F1: General Help F2: Previous Values F3: Optimized Defaults F4: Save &amp; Exit DEL,ESC: Exit</pre> |
| Versio                                                | n 2.15.1226. Copyright (C           | ) 2012 American Me | egatrends, Inc.                                                                                                    |

IT8528 Hardware Monitor screen

| <b>BIOS Setting</b> | Options               | Description/Purpose                           |
|---------------------|-----------------------|-----------------------------------------------|
| CPU Temp            | No changeable options | Displays CPU temperature.                     |
| VIN0                | No changeable options | Displays voltage level of the VINx in supply. |
| VIN1                | No changeable options | Displays voltage level of the VINx in supply. |
| VIN2                | No changeable options | Displays voltage level of the VINx in supply. |

# 4-5. CHIPSET

| Aptio Setup<br>Main Advanced Chipset | Utility – Copyright (C) 2012 American<br>Boot Security Save & Exit Event Lo | Megatrends, Inc.<br>gs                                                                                                    |
|--------------------------------------|-----------------------------------------------------------------------------|----------------------------------------------------------------------------------------------------|
| > Host Bridge > South Bridge         |                                                                             | Host Bridge Parameters<br>++: Select Screen<br>11: Select Item<br>Enter: Select<br>+/-: Change Opt.<br>F1: General Help<br>F2: Previous Values<br>F3: Optimized Defaults<br>F4: Save & Exit<br>DEL,ESC: Exit |
| Version 2.                           | 15.1226. Copyright (C) 2012 American M                                      | egatrends, Inc.                                                                                                    |

Chipset screen

| BIOS Setting | Options | Description/Purpose     |
|--------------|---------|-------------------------|
| Host Bridge  |         | Host Bridge Parameters  |
| South Bridge |         | South Bridge Parameters |

# 4-5-1. North Bridge

| Aptio Setup Utility -<br>Chipset                                                                                                    | Copyright (C) 2012 American         | Megatrends, Inc.                                                                                                    |
|----------------------------------------------------------------------------------------------------|-------------------------------------|----------------------------------------------------------------------------------------------------|
| <ul> <li>Intel IGD Configuration</li> <li>********* Memory Information ********</li> <li>Memory Frequency</li> <li>Total Memory</li> <li>DIMM#1</li> </ul> | 800 MHz(DDR3)<br>2048 MB<br>2048 MB | Config Intel IGD Settings.                                                                                                    |
|                                                                                                    |                                     | ++: Select Screen<br>14: Select Item<br>Enter: Select<br>+/-: Change Opt.<br>F1: General Help<br>F2: Previous Values<br>F3: Optimized Defaults<br>F4: Save & Exit<br>DEL,ESC: Exit |
| Version 2.15.1226. Co                                                                                                    | pyright (C) 2012 American M         | egatrends, Inc.                                                                                                    |

# North Bridge screen

| <b>BIOS Setting</b>        | Options   | Description/Purpose        |
|----------------------------|-----------|----------------------------|
| Intel IGD<br>Configuration | Enter     | Config Intel IGD Settings. |
| Memory<br>Frequency        | Show only | Displays memory frequency  |
| Total Memory               | Show only | Displays Dimm total size.  |
| DIMM#1                     | Show only | Displays DIMM#1 size       |

# Aptio Setup Utility – Copyright (C) 2012 American Megatrends, Inc. Chipset Enabled to support WindowsXP. Intel IGD Configuration IGFX - Boot Type [LFP] LCD Panel Type [1024x768 LVDS] Active LFP [LVDS] Fixed Graphics Memory Size [128MB] ↔: Select Screen †↓: Select Item Enter: Select +/-: Change Opt. F1: General Help F2: Previous Values F3: Optimized Defaults F4: Save & Exit DEL,ESC: Exit Copyright (C) 2012 American Megatrends, Inc

# 4-5-1-1. North Bridge – Intel IGD Configuration

Intel IGD Configuration screen

| BIOS Setting     | Options          | Description/Purpose                    |
|------------------|------------------|----------------------------------------|
| Select vbios for | - Disabled       |                                        |
| WinXP            | - Enabled        |                                        |
| IGFX- Boot       | - VBIOS Default  | Select the Video Device which will     |
| Туре             | - CRT            | be activated during POST, This has     |
|                  | - LFP            | no effect if external graphics pesent. |
|                  | - CRT+LFP        |                                        |
| LCD Panel        | - VBIOS Default  | Select LCD panel used by Internal      |
| Туре             | - 640x480 LVDS   | Graphics Device by selecting the       |
|                  | - 800x600 LVDS   | appropriate setup item.                |
|                  | - 1024x768 LVDS  |                                        |
|                  | - 1280x1024 LVDS |                                        |
|                  | - 1366x768 LVDS  |                                        |
|                  | - 1224x600 LVDS  |                                        |
|                  | - 1280x800 LVDS  |                                        |

| <b>BIOS Setting</b> | Options   | Description/Purpose                                             |
|---------------------|-----------|-----------------------------------------------------------------|
| Active LFP          | - No LVDS | Select the Active LFP configuration.                            |
|                     | - LVDS    | <ul> <li>No LVDS: VBIOS does not<br/>enable LVDS.</li> </ul>    |
|                     |           | • <b>LVDS:</b> VBIOS enables LVDS driver by integrated encoder. |
| Fixed Graphics      | - 128MB   | Configure Fixed Graphics Memory                                 |
| Memory size         | - 256MB   | size                                                            |

# 4-5-2. South Bridge

| f               | aptio Setup Utility – Copyright (C<br>Chipset | ) 2012 American Megatrends, Inc.                           |
|-----------------|-----------------------------------------------|------------------------------------------------------------|
| ▶ TPT Devices   |                                               | Enable/Disable Intel(R) IO<br>Controller Hub (TPT) devices |
| Watch Dog Timer | [Disabled]                                    |                                                            |
|                 |                                               |                                                            |
|                 |                                               |                                                            |
|                 |                                               |                                                            |
|                 |                                               |                                                            |
|                 |                                               | ++: Select Screen<br>↑↓: Select Item<br>Enter: Select      |
|                 |                                               | +/-: Change Opt.<br>F1: General Help                       |
|                 |                                               | F2: Previous Values<br>F3: Optimized Defaults              |
|                 |                                               | F4: Save & Exit<br>DEL,ESC: Exit                           |
|                 |                                               |                                                            |
|                 |                                               |                                                            |

South Bridge screen

| BIOS Setting | Options   | Description/Purpose            |
|--------------|-----------|--------------------------------|
| TPT Devices  | Enter     | Enable/Disable Intel® IO       |
|              |           | Controller Hub (TPT) Devices   |
| Watch Dog    | -Disabled | Select 30sec,60 sec, 240sec to |
| Timer        | -30sec    | set watchdog timer.            |
|              | -60sec    |                                |
|              | -90sec    |                                |
|              | -120sec   |                                |
|              | -150sec   |                                |
|              | -180sec   |                                |
|              | -210sec   |                                |
|              | -240sec   |                                |

Note: Options marked in blue are set by default.

# 4-5-2-1. TPT Devices

| USB Port Power Control [Enabled]<br>USB Port Power Control function<br>++: Select Screen<br>14: Select Item<br>Enter: Select<br>+/-: Change Opt.<br>F1: General Help<br>F2: Previous Values<br>F3: Optimized Defaults<br>F4: Save & Exit<br>DEL,ESC: Exit |                | Aptio Setup Ut.<br>Chipset | ility – Copyright | (C) 2012 American | Megatrends, Inc.                                                                                                    |
|----------------------------------------------------------------------------------------------------|----------------|----------------------------|-------------------|-------------------|----------------------------------------------------------------------------------------------------|
| ++: Select Screen<br>14: Select Item<br>Enter: Select<br>+/-: Change Opt.<br>F1: General Help<br>F2: Previous Values<br>F3: Optimized Defaults<br>F4: Save & Exit<br>DEL,ESC: Exit                                                                        | USB Port Power | ∩ Control                  | [Enabled]         |                   | USB Port PowerControl function                                                                                                    |
| ۹۱                                                                                                    |                |                            |                   |                   | ++: Select Screen<br>tl: Select Item<br>Enter: Select<br>+/-: Change Opt.<br>F1: General Help<br>F2: Previous Values<br>F3: Optimized Defaults<br>F4: Save & Exit<br>DEL,ESC: Exit |

**TPT Devices screen** 

| <b>BIOS Setting</b> | Options    | Description/Purpose             |
|---------------------|------------|---------------------------------|
| USB Port Power      | - Disabled | USB port power control function |
| Control             | - Enabled  |                                 |

# 4-6. BOOT

| Aptio Setup Util<br>Main Advanced Chipset Boot                                                                                                    | ity – Copyright (C) 2012 Ameri<br>Security Save & Exit Event                                         | ican Megatrends, Inc.<br>t Logs                                                                                                    |
|----------------------------------------------------------------------------------------------------|----------------------------------------------------------------------------------------------------|----------------------------------------------------------------------------------------------------|
| Boot Configuration<br>Quiet Boot<br>Fast Boot<br>CSM16 Module Version                                                                                     | [Enabled]<br>[Disabled]<br>78.90                                                                     | Enables or disables Quiet Boot<br>option                                                                                                   |
| FIXED BOOT ORDER Priorities<br>Boot Option #1<br>Boot Option #2<br>Boot Option #3<br>Boot Option #4<br>Boot Option #5<br>Boot Option #6<br>Boot Option #7 | [USB Floppy]<br>[USB C0/DVD]<br>[Hard Disk]<br>[CD/DVD]<br>[USB Hard Disk]<br>[USB Key]<br>[Network] | ++: Select Screen<br>↑↓: Select Item                                                                                                    |
|                                                                                                    |                                                                                                    | Enter: Select<br>+/-: Change Opt.<br>F1: General Help<br>F2: Previous Values<br>F3: Optimized Defaults<br>F4: Save & Exit<br>DEL.ESC: Exit |
| Version 2.15.12                                                                                                    | 26. Copyright (C) 2012 America                                                                       | an Megatrends, Inc.                                                                                                    |

## Boot screen

| BIOS Setting   | Options       | Description/Purpose                  |
|----------------|---------------|--------------------------------------|
| Quiet Boot     | -Disabled     | When quiet boot is enabled, it       |
|                | -Enabled      | displays OEM logo instead of POST    |
|                |               | messages during boot.                |
| Fast Boot      | -Disabled     | When fast boot is enabled, it boots  |
|                | -Enabled      | with minimal set of devices required |
|                |               | to launch active boot option.        |
| Boot Option #1 | USB Floopy    |                                      |
| Boot Option #2 | USB CD/DVD    |                                      |
| Boot Option #3 | Hard Disk     |                                      |
| Boot Option #4 | CD/DVD        |                                      |
| Boot Option #5 | USB Hard Disk |                                      |
| Boot Option #6 | USB Key       |                                      |
| Boot Option #7 | Network       |                                      |

Note: Options marked in blue are set by default.

# 4-7. SECURITY

| Password Description Set Administrator Password                                                                                                    |  |
|----------------------------------------------------------------------------------------------------|--|
| If ONLY the Administrator's password is set,<br>then this only limits access to Setup and is<br>only asked for when entering Setup.<br>If ONLY the User's password is set, then this<br>is a power on password and must be entered to<br>boot or enter Setup. In Setup the User will<br>have Administrator rights.<br>The password length must be<br>in the following range: |  |
| Minimum length 3                                                                                                    |  |
| Maximum length 20<br>++: Select Screen<br>†↓: Select Item                                                                                                    |  |
| Administrator Password Enter: Select<br>User Password +/-: Change Opt.<br>F1: General Help<br>F2: Previous Values<br>F3: Optimized Defaults                                                                                                    |  |
| System Mode state Setup F4: Save & Exit                                                                                                    |  |
| Secure Boot state Disabled DEL,ESC: Exit                                                                                                    |  |
| Secure Boot [Enabled]                                                                                                    |  |
| Secure Boot Mode [Standard]                                                                                                    |  |

# Security screen

| <b>BIOS Setting</b>       | Options                                           | Description/Purpose                   |
|---------------------------|---------------------------------------------------|---------------------------------------|
| Administrator<br>Password | Password can be up to 20 alphanumeric characters. | Specifies the administrator password. |
|                           | ··· I ··· ·· · · · · · · · · · · · · ·            | <u>r</u>                              |
| User Password             | Password can be up to 20 alphanumeric characters. | Specifies the user password.          |
| Secure Boot               | -Disabled                                         | Secure Boot flow control. Secure      |
|                           | -Enabled                                          | Boot is possible only if system runs  |
|                           |                                                   | in User Mode.                         |
| Secure Boot               | -Standard                                         | Secure Boot Mode selector."           |
| Mode                      | -Custom                                           | Standard'- fixed secure boot          |
|                           |                                                   | policy, 'Custom' – changeable         |
|                           |                                                   | Image Execution policy and Secure     |
|                           |                                                   | Boot Key databases.                   |

# 4-8. SAVE & EXIT

| Aptio Setup Utility – Copyright (C) 2012 American<br>Main Advanced Chipset Boot Security <mark>Save &amp; Exit</mark> Event Log | Megatrends, Inc.<br>S                                                                                                    |
|----------------------------------------------------------------------------------------------------|----------------------------------------------------------------------------------------------------|
| Save Changes and Exit<br>Discard Changes and Exit<br>Save Changes and Reset<br>Discard Changes and Reset<br>Save Options        | Exit system setup after saving<br>the changes.                                                                                                    |
| Save changes<br>Discand Changes                                                                                                 |                                                                                                    |
| Restore Defaults<br>Save as User Defaults<br>Restore User Defaults                                                              |                                                                                                    |
| Boot Override<br>UEFI: Generic STORAGE DEVICE 0.01<br>UEFI: Built-in EFI Shell                                                  | <pre>++: Select Screen t4: Select Item Enter: Select +/-: Change Opt. F1: General Help F2: Previous Values F3: Optimized Defaults F4: Save &amp; Exit DEL,ESC: Exit</pre> |
| Version 2.15.1226. Copyright (C) 2012 American Me                                                                               | gatrends, Inc.                                                                                                    |

Save & Exit screen

| BIOS Setting                 | Options               | Description/Purpose                                      |
|------------------------------|-----------------------|----------------------------------------------------------|
| Save Changes<br>and Exit     | No changeable options | Exits and saves the changes in CMOS SRAM.                |
| Discard Changes<br>and Exit  | No changeable options | Exits without saving any changes made in BIOS settings.  |
| Save Changes<br>and Reset    | No changeable options | Saves the changes in CMOS SRAM and resets.               |
| Discard Changes<br>and Reset | No changeable options | Resets without saving any changes made in BIOS settings. |
| Save Changes                 | No changeable options | Saves the changes done in BIOS settings so far.          |
| Discard Changes              | No changeable options | Discards the changes done in BIOS settings so far.       |

| BIOS Setting             | Options               | Description/Purpose                             |
|--------------------------|-----------------------|-------------------------------------------------|
| Restore Defaults         | No changeable options | Loads the optimized defaults for BIOS settings. |
| Save as User<br>Defaults | No changeable options | Saves the current values as user defaults.      |
| Restore User<br>Defaults | No changeable options | Loads the user defaults for BIOS settings.      |
| Boot Override            | -[drive(s)]           | Forces to boot from selected [drive(s)].        |

# 4-9. EVENT LOGS

| Aptio Setup Utility — Copyright (C) 2012 American                       | Megatrends, Inc.                                                                                                    |
|-------------------------------------------------------------------------|----------------------------------------------------------------------------------------------------|
| Main Advanced Chipset Boot Security Save & Exit <mark>Event Lo</mark> g | s                                                                                                    |
| ▶ Change Smbios Event Log Settings                                      | Press <enter> to change the</enter>                                                                                                    |
| ▶ View Smbios Event Log                                                 | Smbios Event Log configuration.                                                                                                    |
|                                                                         | <pre>++: Select Screen 14: Select Item Enter: Select +/-: Change Opt. F1: General Help F2: Previous Values F3: Optimized Defaults F4: Save &amp; Exit DEL,ESC: Exit</pre> |
| Version 2.15.1226. Copyright (C) 2012 American Me                       | egatrends, Inc.                                                                                                    |

**Event Logs screen** 

| BIOS Setting                           | Options | Description/Purpose                                                     |
|----------------------------------------|---------|-------------------------------------------------------------------------|
| Change Smbios<br>Event Log<br>Settings | Enter   | Press <enter> to change the Smbios<br/>Event Log configuration.</enter> |
| View Smbios<br>Event Log               | Enter   | Press <enter> to view the Smbios<br/>Event Log records.</enter>         |

# 4-9-1. Change Smbios Event Log Settings

| Aptio Setup Utility — (                                                     | Copyright (C) 2012 American<br>Event Lo | Megatrends, Inc.<br><mark>gs</mark>                                                                                       |
|-----------------------------------------------------------------------------|-----------------------------------------|----------------------------------------------------------------------------------------------------|
| Enabling/Disabling Options<br>Smbios Event Log                              | [Enabled]                               | Change this to enable or<br>disable all features of Smbios<br>Event Logging during boot.                                  |
| Erasing Settings<br>Erase Event Log<br>When Log is Full                     | [No]<br>[Do Nothing]                    |                                                                                                    |
| Smbios Event Log Standard Settings<br>Log System Boot Event<br>MECI<br>METW | [Enabled]<br>1<br>60                    |                                                                                                    |
| Custom Options<br>Log OEM Codes<br>Convert OEM Codes                        | [Disabled]<br>[Disabled]                | ++: Select Screen<br>14: Select Item<br>Enter: Select                                                                     |
| NOTE: All values changed here do not<br>until computer is restarted.        | take effect                             | +/-: Change Opt.<br>F1: General Help<br>F2: Previous Values<br>F3: Optimized Defaults<br>F4: Save & Exit<br>DEL,ESC: Exit |
| Version 2.15.1226. Co                                                       | oyright (C) 2012 American M             | egatrends, Inc.                                                                                                    |

Change Smbios Event Log Settings screen

| <b>BIOS Setting</b> | Options             | Description/Purpose                    |
|---------------------|---------------------|----------------------------------------|
| Smbios Event        | - Disabled          | Change this to enable or disable all   |
| Log                 | - Enabled           | features of smbios event logging       |
|                     |                     | during boot.                           |
| Erase event log     | - No                | Choose options for erasing Smbios      |
|                     | - Yes, Next reset   | Event log. Erasing is done prior to    |
|                     | - Yes, Every reset  | any logging activation during reset.   |
| When Log is         | - Do Nothing        | Choose options for reactions to a full |
| Full                | - Erase Immediately | Smbios event log.                      |
| Log System          | - Disabled          | Choose option to enable/disable        |
| Boot Event          | - Enabled           | logging of System boot event.          |

| <b>BIOS Setting</b> | Options                 | Description/Purpose                                                                                                    |
|---------------------|-------------------------|----------------------------------------------------------------------------------------------------|
| MECI                | 1~33                    | Multiple Event Count Increment: The<br>number of occurrences of a duplicate<br>event that must pass before the<br>multiple-event counter associated<br>with the log entry is updated,<br>specified as a numeric value in the<br>range 1 to 33. |
| METW                | 0~60~99                 | Multiple event time window: The<br>number of minutes which must pass<br>between duplicate log entries which<br>utilize a multiple-event counter. The<br>value ranges from 0 to 99 minutes.                                                     |
| Log OEM Codes       | - Disabled<br>- Enabled | Enable or disable the logging of EFI<br>Status Codes as OEM Codes (if not<br>already converted to legacy).                                                                                                    |
| Covert OEM<br>Codes | - Disabled<br>- Enabled | Enable or Disable the converting of<br>EFI Status Codes to Standard Smbios<br>Types (Not all may be translated).                                                                                                    |

# 4-9-2. View Smbios Event Log

|                                                                                              | Aptio                                                                                                    | Setup Utility ·                                                                                                    | - Copyright                                          | (C) 2012   | American<br>Event Log | Megatrends, Inc.<br>s                                                                                                    |
|----------------------------------------------------------------------------------------------|----------------------------------------------------------------------------------------------------|----------------------------------------------------------------------------------------------------|------------------------------------------------------|------------|-----------------------|----------------------------------------------------------------------------------------------------|
| DATE                                                                                         | TIME                                                                                                    | ERROR CODE                                                                                                    | SEVERITY                                             |            |                       | DESCRIPTION                                                                                                    |
| 02/27/14<br>02/27/14<br>02/27/14<br>02/27/14<br>02/27/14<br>02/27/14<br>02/27/14<br>02/27/14 | 14:36:37<br>14:36:37<br>14:36:45<br>14:36:49<br>14:39:08<br>14:40:01<br>14:43:41<br>14:43:58<br>14:55:29 | Smbios 0x15<br>Smbios 0x17<br>Smbios 0x17<br>Smbios 0x17<br>Smbios 0x17<br>Smbios 0x17<br>Smbios 0x17<br>Smbios 0x17<br>Smbios 0x17 | N/A<br>N/A<br>N/A<br>N/A<br>N/A<br>N/A<br>N/A<br>N/A |            |                       | Log Area Reset                                                                                                    |
|                                                                                              |                                                                                                    |                                                                                                    |                                                      |            |                       | <pre>+: Select Screen 11: Select Item Enter: Select +/-: Change Opt. F1: General Help F2: Previous Values F3: Optimized Defaults F4: Save &amp; Exit DEL,ESC: Exit</pre> |
|                                                                                              | Vers.                                                                                                    | ion 2.15.1226. )                                                                                                    | Copyright (C                                         | C) 2012 Am | erican Me             | gatrends, Inc.                                                                                                    |

View Smbios Event Log screen

# CHAPTER **5**

# *EC FIRMWARE SPECIFICATIONS*

This chapter gives you the information for EC firmware. It also outlines the system specifications.

Sections included:

- Standards
- Introduction
- Requested Items
- ACPI Embedded Controller
- SMBus and System Management
- LCD Backlight Brightness Controller
- GPIO Control
- AD Converted Features

Page:5-1

# 5-1. EC FIRMWARE STANDARDS

1.) Advanced Configuration and Power Interface Specification

| <ul> <li>About Smart Battery:</li> </ul>           |                    |             |
|----------------------------------------------------|--------------------|-------------|
| Smart Battery Charger Specification, version 1.1   | (15-Dec-98)        |             |
| Smart Battery Data Specification, version 1.1      | (15-Dec-98)        |             |
| Smart Battery Selector Specification, version 1.1  | (15-Dec-98)        |             |
| Smart Battery System Manager Specification, versio | n 1.0 (Release B): | (15-Dec-98) |

# • About SMBus:

System Management Bus (SMBus) Specification, version 1.1.

# 2.) Glossary

| NAME | DESCRIPTION                                |
|------|--------------------------------------------|
| ACPI | Advanced Configuration and Power Interface |
| EC   | Embedded Controller                        |
| KBC  | Keyboard Controller                        |
| SMC  | System Management Controller               |
| SCI  | System Control Interrupt                   |
| SMI  | System Management Interrupt                |
| LPC  | Low Pin Count                              |
| FSI  | SPI Flash Memory Serial Interface          |
| PWM  | Pulse Width Modulation                     |
| RSOC | Relative State Of Charge                   |
| BMU  | Battery Management Unit                    |

# **5-2. INTRODUCTION**

EC Firmware is the microcomputer firmware for controlling the key sheet, the battery, LEDs and so on as following figure.

It communicates to HOST CPU by KBC and ACPI EC interface, connecting via LPC bus.

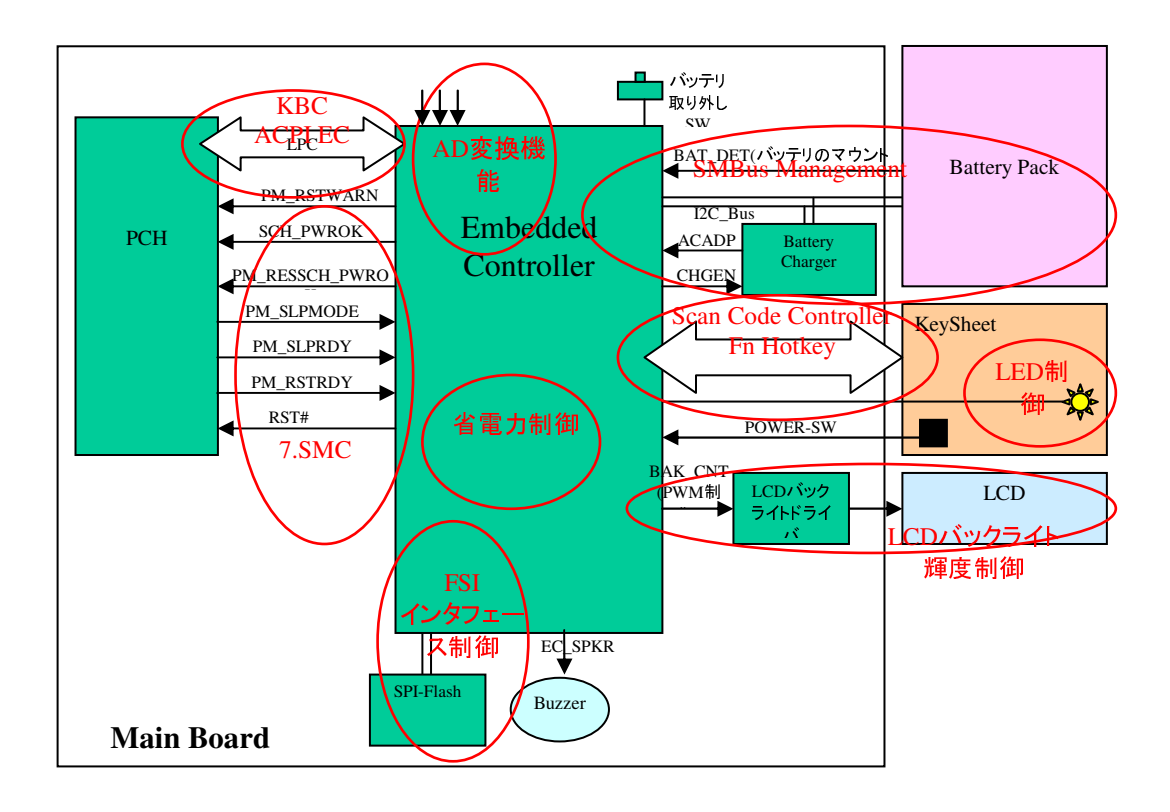

# **5-3. REQUESTED ITEMS**

The following items are requested in the EC firmware specifications.

- Design and test of EC firmware based on the EC firmware specifications.
- Accommodate for these request items.

| NO. | REQUEST ITEM                                      |
|-----|---------------------------------------------------|
| 1   | Memory map for EC firmware                        |
| 2   | Initializing process                              |
| 3   | Electrical power saving function of EC controller |

# 1.) EC Mapped Memory Space

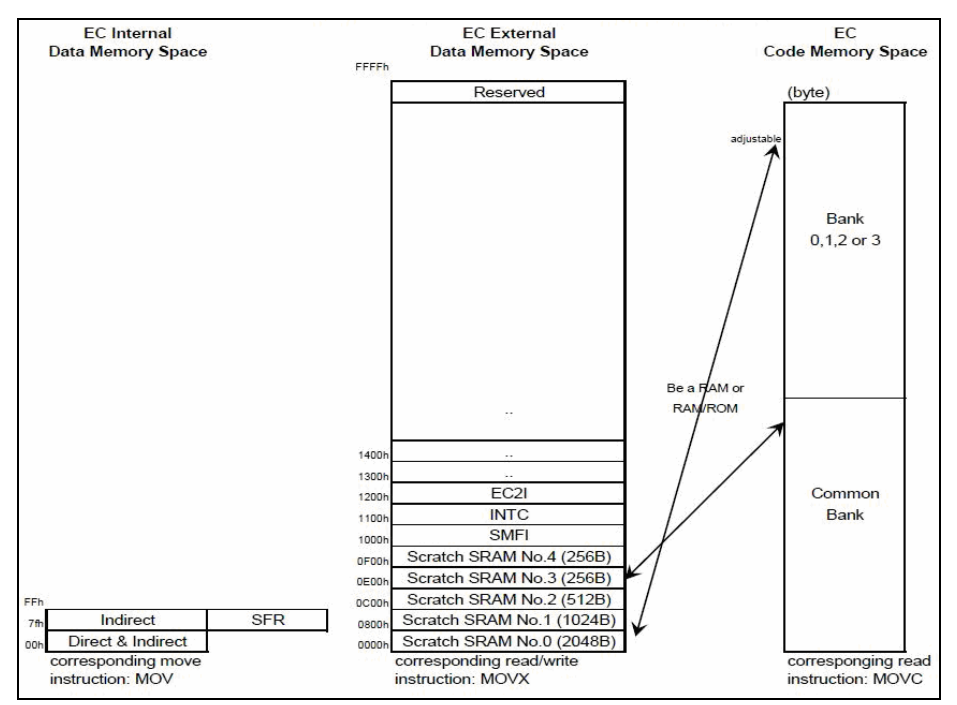

EC 8032 Data/Code Memory Map

External SRAM Memory Map:

| 0x0000-0x00FF | Kernel use resources                       | 256 bytes  |
|---------------|--------------------------------------------|------------|
| 0x0100-0x03FF | OEM-RAM                                    | 768 bytes  |
| 0x0400-0x04FF | ECRAM                                      | 256 bytes  |
| 0x0500-0x05FF | OEM-RAM                                    | 256 bytes  |
| 0x0600-0x06FF | For ITE_Flash_Utility & SPI ROM Read/Wirte | 256 bytes  |
| 0x0700-0x07FF | RamProgram using                           | 256 bytes  |
| 0x0800-0x0EFF | OEM-RAM                                    | 1792 bytes |
| 0x0E00-0x0FFF | For HSPI ram code function                 | 256 bytes  |

# 2.) Initializing Process

When initialization rises, EC firmware runs the following processes

| No. | Initial item     |
|-----|------------------|
| 1   | GPIO             |
| 2   | SMBus            |
| 3   | PWM              |
| 4   | ADC              |
| 5   | Scanner Keyboard |
| 6   | Host LPC I/O     |

# 5-4. ACPI EMBEDDED CONTROLLER (EC)

# 1.) ACPI Embedded Controller Interface

Host uses the following resisters for accessing this chip.

| I/O Offset | Description       | Read/Write |
|------------|-------------------|------------|
| 66h        | Status            | R          |
| 66h        | Command In Buffer | W          |
| 62h        | Data In Buffer    | W/R        |

ACPI Embedded Controller Interface Register:

ACPI Embedded Controller Status Register:

| Bit | Description              |
|-----|--------------------------|
| 7   | Reserved                 |
| 6   | SMI_EVT                  |
| 5   | SCI_EVT                  |
| 4   | BURST                    |
| 3   | Command/Data             |
| 2   | Ignored                  |
| 1   | Input Buffer Full (IBF)  |
| 0   | Output Buffer Full (OBF) |

Follow the EC interface command below.

Embedded Controller Command Set:

| Embedded Controller Command       | Command Byte Encoding |
|-----------------------------------|-----------------------|
| Read Embedded Controller (RD_EC)  | 0x80                  |
| Write Embedded Controller (WR_EC) | 0x81                  |
| Burst Enable Controller (BE_EC)   | 0x82                  |
| Burst Disable Controller (BD_EC)  | 0x83                  |
| Query Embedded Controller (QR_EC) | 0x84                  |

For more information, refer to the section *Advanced Configuration and Power Interface Specification*.

# 2.) EC RAM

This chip has an EC RAM area of 256 bytes.

The host CPU can access the EC RAM area by the following EC interface command.

- Read Embedded Controller (RD\_EC)
- Write Embedded Controller (WR\_EC)

The content of EC RAM area (256 bytes) is as below. CAUTION) About the 2 bytes area, data is saved as Big endian.

| EC RAM | Area: |
|--------|-------|
|--------|-------|

| Offset | Byte | R/W | Name      | Description                          | Note |
|--------|------|-----|-----------|--------------------------------------|------|
| 00h    | 1    | R   | BAT1_STAT | Battery#1 Data Status                |      |
|        |      |     | US        | 0x01 – BAT1 DATA OK!                 |      |
| 01h    | 1    | R   | BAT1_BP   | Battery#1 Battery Percentage         | 0x0d |
| 02h    | 2    | R   | BAT1_BS   | Battery#1 Battery Status             | 0x16 |
| 04h    | 2    | R   | BAT1_FCC  | Battery#1, Last Full Charge Capacity | 0x10 |
|        |      |     |           | [mAh]                                |      |
| 06h    | 2    | R   | BAT1_BRC  | Battery#1, Remaining Capacity [mAh]  | 0x0f |
| 08h    | 2    | R   | BAT1_BT   | Battery#1, Battery Temperature       | 0x08 |
|        |      |     |           | [0.1K]                               |      |
| 0Ah    | 2    | R   | BAT1_BV   | Battery#1, Battery Voltage [mV]      | 0x09 |
| 0Ch    | 2    | R   | BAT1_BAC  | Battery#1, Battery Average Current   | 0x0b |
|        |      |     |           | [mA]                                 |      |
| 0Eh    | 2    | R   | BAT1_DC   | Battery#1 Design Capacity [mAh]      | 0x18 |
| 10h    | 2    | R   | BAT1_DV   | Battery#1 Design Voltage [mV]        | 0x19 |
| 12h    | 2    | R   | Reserved  | Reserved                             |      |
| 14h    | 2    | R   | Reserved  | Reserved                             |      |
| 16h    | 2    | R   | BAT1_SN   | Battery#1 Serial Number              | 0x1c |
| 18h    | 2    | R   | BAT1_MANU | Battery#1 Manufacture Access Status  | 0x00 |
|        |      |     | _ACC      |                                      |      |
| 1Ah    | 2    | R   | BAT1_CC   | Battery#1 Cycle Count                | 0x17 |
| 1Ch    | 2    | R   | BAT1_MANU | Battery#1 Manufacture Date           | 0x1b |
|        |      |     | _DATE     | Date. (year-                         |      |
|        |      |     |           | 1980)*512+month*32+day               |      |
| 1Eh    | 2    | R   | BAT1_CURR | Battery#1 Battery Current [mA]       | 0x0a |
|        |      |     | ENT       |                                      |      |

| Offset      | Byte | R/W | Name                   | Description                                                                                                    | Note |
|-------------|------|-----|------------------------|----------------------------------------------------------------------------------------------------|------|
| 20h         | 12   | R   | BAT1_MANU<br>_NAME     | Battery#1 Manufacture Name (String)                                                                                             | 0x20 |
| 2Ch         | 8    | R   | BAT1_DN                | Battery#1 Device Name (String)                                                                                                  | 0x21 |
| 34h         | 4    | R   | BAT1_DCH               | Battery#1 Device Chemistry (String)                                                                                             | 0x22 |
| 38h         | 8    | R   | BAT1_MANU<br>_DATA     | Battery#1 Manufacture Data                                                                                                    | 0x23 |
| 40h         | 2    | R   | BAT1_CellVo<br>ltage4  | Battery#1 CellVoltage4                                                                                                    | 0x3c |
| 42h         | 2    | R   | BAT1_CellVo<br>ltage3  | Battery#1 CellVoltage3                                                                                                    | 0x3d |
| 44h         | 2    | R   | BAT1_CellVo<br>ltage2  | Battery#1 CellVoltage2                                                                                                    | 0x3e |
| 46h         | 2    | R   | BAT1_CellVo<br>ltage1  | Battery#1 CellVoltage1                                                                                                    | 0x3f |
| 48h         | 1    | R   | PS_STATE               | POWER SOURCE STATUS<br>BIT0 // =1 BAT1 IN<br>BIT1 BIT4 RESERVED<br>BIT5 // =1 CRA_DET<br>BIT6 // =1 AC ADP<br>BIT7 // =1 AC CRA |      |
| 49h         | 1    | R   | BAT_SW                 | BATTERY SWITCH                                                                                                    |      |
| 4Ah         | 1    | R   | BAT_CHG_S<br>TATE      | BATTERY CHARGING STATE                                                                                                    |      |
| 4Bh-<br>BFh | 117  |     | Reserved               | Reserved                                                                                                    |      |
| C0h         | 1    | R/W | OEM_LCD_B<br>ACK_LIGHT | OEM LCD Brightness Level                                                                                                    |      |
| C1h         | 1    | R/W | OEM_EX_C<br>MD         | OEM Extended Command<br>BIT0 // =1 Battery Refresh Mode<br>BIT1 BIT7 :RESERVED                                                  |      |
| C2h         | 1    | R/W | OEM_WIfI_L<br>ED       | OEM Wifi LED                                                                                                    |      |
| C3-<br>CFh  | 13   |     | Reserved               | Reserved                                                                                                    |      |
| D0h         | 1    | R   | ADC_CPU_C<br>ORE_VOLT  | VCC_CPU voltage value                                                                                                    |      |

| Offset     | Byte | R/W | Name              | Description              | Note |
|------------|------|-----|-------------------|--------------------------|------|
| D1h        | 1    | R   | ADC_1_35_V<br>OLT | 1.35V voltage value      |      |
| D2h        | 1    | R   | ADC_3_3_VO<br>LT  | 3.3V voltage value       |      |
| D3h        | 1    | R   | ADC_GFX_V<br>OLT  | GFX voltage value        |      |
| D4-<br>EFh | 28   |     | Reserved          | Reserved                 |      |
| F0         | 1    | R   | MAIN_REV          | EC Firmware Main Version |      |
| F1         | 1    | R   | SUB_REV           | EC Firmware Sub Version  |      |
| F2         | 1    | R   | TEST_REV          | EC Firmware Test Version |      |
| F3-<br>FFh | 13   |     | Reserved          | Reserved                 |      |
#### 3.) SCI Event

This chip supports SCI event to notify the state AC or battery to the host. When SCI event occurs, generates a SCI interrupt to the host, and return the Query Notification Byte by request from the host.

SCI interrupt

| Туре        | Timing         |
|-------------|----------------|
| RUNTIME-SCI | Operating (S0) |

Query Notification Byte can be accessed by the following EC interface command.

Query Embedded Controller

The following table is the contents of SCI event (Notification Byte):

| Event No. | Event Name  | Description                                  | Note    |
|-----------|-------------|----------------------------------------------|---------|
| 90h-9Fh   | reserved    | Reserved for Wake-up Event                   |         |
| A0h       | AC_PLUG_EVT | AC adapter is inserted or removed.           | ACADP   |
| A1h       | BAT_SW_EVT  | Main battery lock switch is released.        | BATSW   |
| A2h       | BAT_DET_EVT | Main battery pack is inserted or<br>removed. | BAT_DET |
|           |             | re-read request)                             |         |
| A4h-Afh   | reserved    |                                              |         |
| B0h       | BAT_LOW_EVT | Battery low alarm event (in S0 state) 8%     |         |
| B1h-FFh   | reserved    |                                              |         |

There are 8 SCI event queue of the EC firm (FIFO), and retention of 8 events is possible at the same time. The  $9^{th}$  event or more will be discarded. If received SCI interrupt, send QR\_EC(0x84) command and confirm the event that had occurred.

For details, refer to the section System Management (SMC).

#### 4.) Mail Box

Index port:1200h, data port:1201h port

| Register | Bit  | function                                                                                                    | Notes     |
|----------|------|----------------------------------------------------------------------------------------------------|-----------|
| 0x81~84  | 32   | Recognized string(fixed value)*read<br>only/8bitx4/ASCII code                                                                                                    | Read only |
| 0x85~87  | 24   | Wake up time(h/m/s) *BCD value setting /8bit x3                                                                                                    |           |
| 0x88     | 8    | Wake up date (d) * BCD value setting / 8bit                                                                                                    |           |
| 0x89     | bit0 | Function Enable /Disable *1=Enable,0=Disable / 0bit<br>bit1~ 7 : reserved                                                                                                    |           |
| 0x8A~8F  |      | Reserved                                                                                                    |           |
| 0x91     | 8    | USB bus Power on control.USB0~USBx==> 1:Power off, 0: power on                                                                                                    |           |
| 0x92     |      | Reserved                                                                                                    |           |
| 0x93     | 8    | CPU core voltage                                                                                                    |           |
| 0x94     | 8    | 1.35v voltage                                                                                                    |           |
| 0x95     | 8    | 3.3v voltage                                                                                                    |           |
| 0x96     | 8    | GFX voltage                                                                                                    |           |
| 0x97     |      | Reserved                                                                                                    |           |
| 0x98     | 8    | <forced button="" by="" off="" power=""> You can choose the<br/>following<br/>[Delay 10 seconds] or [Delay 5 seconds]=&gt;default<br/>value<br/>bit0~ 4, 0~ 31 sec<br/><power button="" by="" on="" power="" resume="" standby=""> You<br/>can choose the following.<br/>[Delay 2 seconds] or [Delay 1 sec]=&gt;default value<br/>bit 5~7=&gt; 0~ 7 sec</power></forced> |           |
| 0x99     |      | Reserved                                                                                                    |           |
| 0x9A     | 8    | EC Firmware main- version number.                                                                                                    |           |
| 0x9B     | 8    | EC Firmware sub- version number.                                                                                                    |           |
| 0x9C     | 8    | EC Firmware test- version number.                                                                                                    |           |
| 0x9D~9F  |      | Reserved                                                                                                    |           |

| Register | Bit | function                                            | Notes                                                        |
|----------|-----|-----------------------------------------------------|--------------------------------------------------------------|
| 0xB1     | 8   | Wifi LED                                            |                                                              |
| 0xB2     | 8   | OEM Extended Command<br>bit0 : Battery Refresh Mode | 1:Enable<br>0:Eisable                                        |
| 0xB3     | 8   | LCD_BACK_LIGHT brightness bit 7~6 (4 Level)         |                                                              |
| 0xB4     | 8   | bit0: Buzzer Muting enable/Disable                  | 1:Enable<br>0:Eisable                                        |
| 0xB5     | 8   | xMBX_OemPwrFail_CTRL                                | //BIT1 BIT0<br>// 0 0 :do<br>nothing<br>// 0 1 :Auto<br>boot |
| 0xB6     |     | Reserved                                            |                                                              |
| 0xB7     | 8   | bit0: System Watch Dog Timer Enable/Disable         | 1:Enable<br>0:Eisable                                        |
| 0xB8     | 8   | System Watch Dog Time (sec)                         |                                                              |
| 0xB9     |     | Reserved                                            |                                                              |
| 0xBA     | 8   | bit0: xMBX_OEM_TEST_MODE                            | 1:Enable<br>0:Eisable                                        |
| 0xBB~FF  |     | Reserved                                            |                                                              |

## 5-5. SMBUS MANAGEMENT

Standard EC SMBus Command

Supports standard SMBus access command that defined by Advanced Configuration and Power Interface Specification.

As for the interface to host CPU, use from 80h onward in EC RAM area.

# 5-6 SYSTEM MANAGEMENT (SMC)

Standby and resume controlling  $S0 \rightarrow S3 \rightarrow S0 (ON \rightarrow SaveToRAM \rightarrow ON)$ 

Monitor the remaining battery level, prohibit returning from S3 to S0 by Power switch pushed and indicate user by the battery LED controlling.

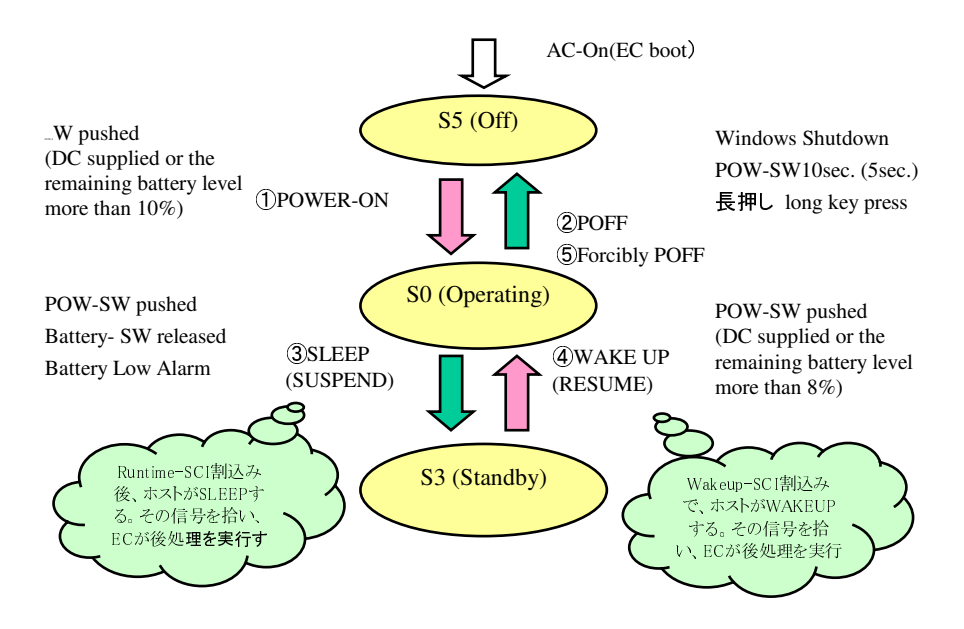

1.) Power On

If EC firmware detects the Power button pushed in S5 (off) state, it transits to S0 (operating).

The following shows the sequence of the current model.

Power-on  $(S5 \rightarrow S0)$  sequence:

Signal name and control sequence is of current model

- 1. WLAN\_LED setting  $1 \rightarrow 0$
- 2. EN\_3V3\_SYS setting  $0 \rightarrow 1$
- 3. 50ms wait
- 4. PWR\_LED setting  $0 \rightarrow 1$
- 5. SIO\_PWRBTNJ setting  $0 \rightarrow 1$
- 6. 200ms wait
- 7. SIO\_RSMRSTJ setting  $0 \rightarrow 1$
- 8. 40ms wait
- 9. SIO\_PWRBTNJ setting  $1 \rightarrow 0$
- 10. Wait until becoming  $SLP_S4J == 1$
- 11. 20ms wait
- 12. Wait until becoming  $SLP_S3J == 1$
- 13. 20ms wait
- 14. SIO\_PSONJ setting  $1 \rightarrow 0$
- 15. ECSCI setting  $0 \rightarrow 1$
- 16. ECSMI setting  $0 \rightarrow 1$
- 17. A20GATE\_IO setting  $0 \rightarrow 1$
- 18. KBRSTJ\_IO setting  $0 \rightarrow 1$
- 19. CLKRUNJ setting  $0 \rightarrow 1$

If any problems occurs, power on operation (S5 to S0) cannot run, and the state keep in S5. (inhibited powered on)

#### 2.) Power Off

If Windows Shutdown is executed in S0 state, the following signals that is input to EC change, and the state transit from S0 to S5 by EC firmware detecting signal changing. The following shows the sequence of the current model.

In S0 state, when EC detect that Power button is in long key press for 10seconds (5seconds), EC execute forcibly power off sequence. The following shows the sequence of the current model. EC transits from S0 to S5.

Power-on  $(S5 \rightarrow S0)$  sequence: Signal name and control sequence is of current model

- 1. CLKRUNJ setting  $1 \rightarrow 0$
- 2. WLAN\_LED setting  $1 \rightarrow 0$
- 3. A20GATE\_IO setting  $1 \rightarrow 0$
- 4. KBRSTJ\_IO setting  $1 \rightarrow 0$
- 5. ECSCI setting  $1 \rightarrow 0$
- 6. ECSMI setting  $1 \rightarrow 0$
- 7. PWR\_LED setting  $1 \rightarrow 0$
- 8. SIO\_PSONJ setting  $0 \rightarrow 1$
- 9. 50ms wait

3.) Sleep

In S0 state, if EC detects Power switch pushed or Battery Low Alarm, notices the Runtime-SCI interrupt to host. Host confirms the occurred event by sending EC QR command to EC, and operates Sleep operation (Suspend to RAM). Therefore, signals changes as following table. EC detects these changing, and transits from S0 to S3. The following shows the sequence of the current model.

Suspend (S0 $\rightarrow$ S3) sequence:

Signal name and control sequence is of current model

- 1. CLKRUNJ setting  $1 \rightarrow 0$
- 2. WLAN\_LED setting  $1 \rightarrow 0$
- 3. A20GATE\_IO setting  $1 \rightarrow 0$
- 4. KBRSTJ\_IO setting  $1 \rightarrow 0$
- 5. ECSCI setting  $1 \rightarrow 0$
- 6. ECSMI setting  $1 \rightarrow 0$
- 7. PWR\_LED setting  $1 \rightarrow 0$
- 8. SIO\_PSONJ setting  $0 \rightarrow 1$
- 9. 50ms wait

#### 4.) Wakeup

In S3 (standby) state, when AC adapter connected, or when the remaining battery level is enough (RSOC more than 8%) in battery operating, if EC detects Power button pushed, EC notices the Wakeup-SCI interrupt to host. Host operates Wakeup operation. Therefore, signals changes as following table. EC detects these changing, and transits from S3 to S0. The following shows the sequence of the current model.

Resume  $(S3 \rightarrow S0)$  sequence: Signal name and control sequence is of current model

- 1. PWR\_LED setting  $0 \rightarrow 1$
- 2. SIO\_PSONJ setting  $1 \rightarrow 0$
- 3. ECSCI setting  $0 \rightarrow 1$
- 4. ECSMI setting  $0 \rightarrow 1$
- 5. A20GATE\_IO setting  $0 \rightarrow 1$
- 6. KBRSTJ\_IO setting  $0 \rightarrow 1$
- 7. CLKRUNJ setting  $0 \rightarrow 1$

If any problem occurs, Wakeup operation (S3 to S0) cannot run, so the state keeps in S3. (inhibited wakeup)

• SMBus communication error with the main battery

## 5-7. LCD BACKLIGHT BRIGHTNESS CONTROL

By PWM controlling, EC control LCD backlight brightness. The default value of brightness is "brightness 1".

Brightness control button.

Pushing it on the key sheet enables the brightness to change in 4 steps.

The default value is "brightness 1", and if brightness control button is pushed 1 time, the brightness increases every 1 step.

In "brightness 4" state, if pushed, the brightness level returns to "brightness 1". This value is memorized even if after power off, when power on, set the previous value.

|                          | Percentage[%] | Note    |
|--------------------------|---------------|---------|
| Brightnes 1 (darkest)    | 32%           | Default |
| Brightness 2             | 48%           |         |
| Brightness 3             | 55%           |         |
| Brightness 4 (brightest) | 63%           |         |

Brightness control by button pushed on the key sheet

| Signal name | Input/output | Terminal name |
|-------------|--------------|---------------|
| BCLT_PWM    | OUT          | PWM0/GPA0     |

# 5-8. GPIO CONTROL

Input Signal:

#### <u>PWRBTNJ</u>

The Power switch signal is from the key sheet. By this signal, tablet can power on or power off or transit to standby, when key pressed for 2 second, or for 1 second (and beep 1 time). When key pressed for 10 seconds, or for 5 seconds (and beep 2 times), the tablet can be forcibly powered off.

# **5-9. AD CONVERTED FEATURES**

Internal power voltage value that is converted from analog to digital is expanded to EC RAM. So, we can check the internal voltage value by some test tool.

| Description            | Note (Name in EC RAM area) |
|------------------------|----------------------------|
| CPU core voltage value | ADC_CPU_CORE_VOLT          |
| 1.35V voltage value    | ADC_1_35_VOLT              |
| 3.3V voltage value     | ADC_3_3_VOLT               |
| GFX voltage value      | ADC_GFX_VOLT               |

# EXPANSION BUS

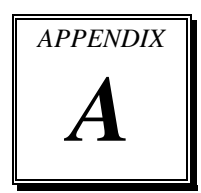

This appendix indicates the pin assignments.

Sections included:

• Mini-PCIe Bus

Page: A-1

#### **MINI-PCIE BUS**

You will find a **M\_PCIE1** on MD-591X.

The pin assignments are as follows:

| PIN | ASSIGNMENT | PIN | ASSIGNMENT  |
|-----|------------|-----|-------------|
| 1   | WAKE#      | 27  | GND         |
| 2   | +3.3V      | 28  | +1.5V       |
| 3   | Reserved   | 29  | GND         |
| 4   | GND        | 30  | SMB_CLK     |
| 5   | Reserved   | 31  | PETn0       |
| 6   | +1.5V      | 32  | SMB_DATA    |
| 7   | CLKREQ#    | 33  | PETp0       |
| 8   | Reserved   | 34  | GND         |
| 9   | GND        | 35  | GND         |
| 10  | Reserved   | 36  | USB_D-      |
| 11  | REFCLK-    | 37  | GND         |
| 12  | Reserved   | 38  | USB_D+      |
| 13  | REFCLK+    | 39  | +3.3V       |
| 14  | Reserved   | 40  | GND         |
| 15  | GND        | 41  | +3.3V       |
| 16  | Reserved   | 42  | Reserved    |
| 17  | Reserved   | 43  | GND         |
| 18  | GND        | 44  | Reserved    |
| 19  | Reserved   | 45  | CLINK_CLK   |
| 20  | Reserved   | 46  | Reserved    |
| 21  | GND        | 47  | CLINK_DATA  |
| 22  | PERST#     | 48  | +1.5V       |
| 23  | PERn0      | 49  | CLINK_RST_N |
| 24  | +3.3Vaux   | 50  | GND         |
| 25  | PERp0      | 51  | Reserved    |
| 26  | GND        | 52  | +3.3V       |

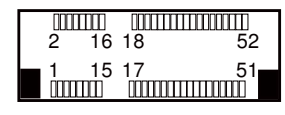

M\_PCIE1

# TECHNICAL SUMMARY

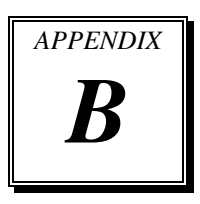

This section introduce you the maps concisely.

Sections included:

- Block Diagram
- Interrupt Map
- DMA Channel Map
- I/O Map
- Memory Map
- Post Codes
- S3 Resume Codes
- ACPI Checkpoints
- Event Log Codes
- Flash BIOS Update

#### **BLOCK DIAGRAM**

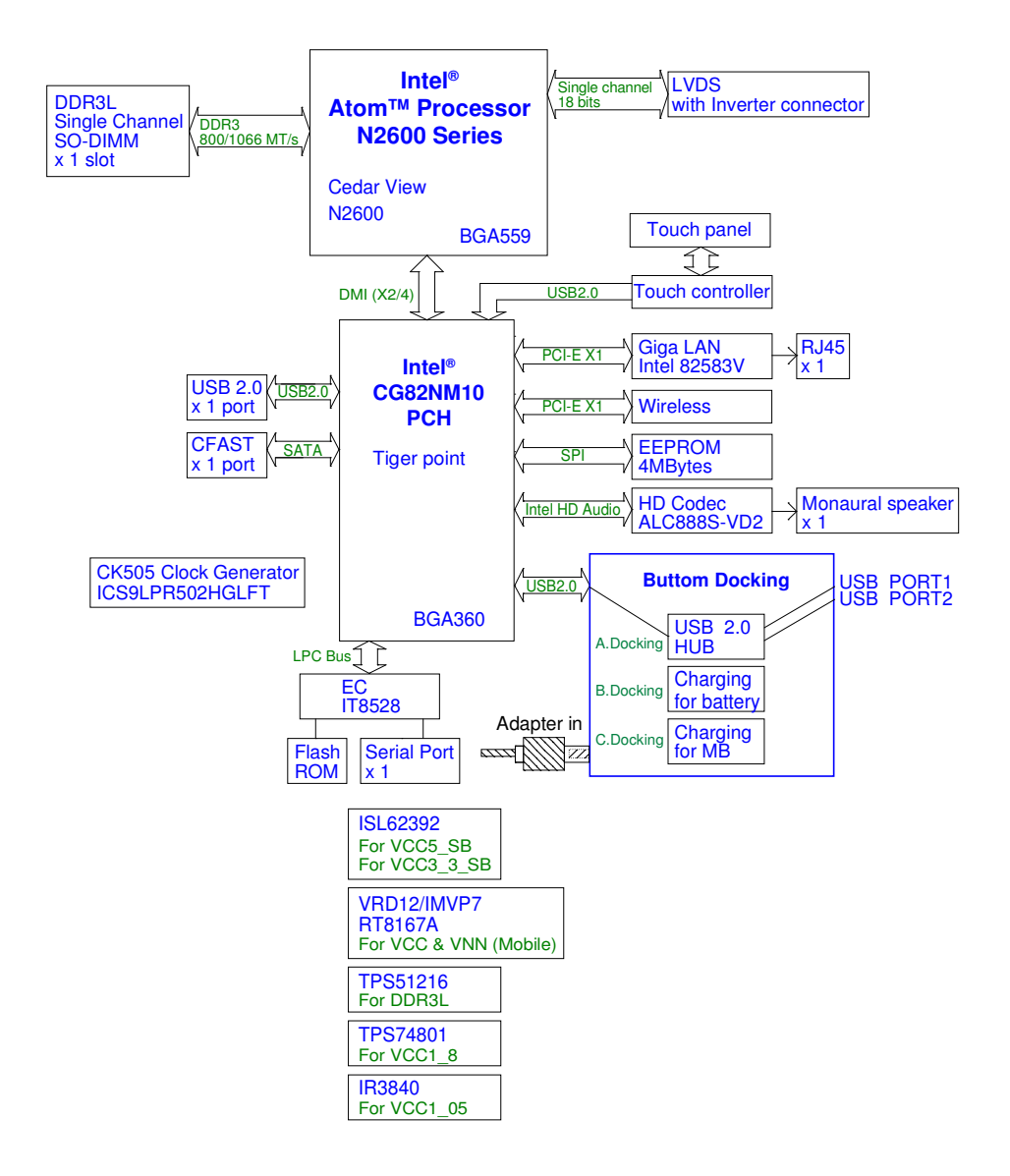

## **INTERRUPT MAP**

| IRQ | ASSIGNMENT                                                              |
|-----|-------------------------------------------------------------------------|
| 0   | Intel <sup>®</sup> Graphics Media Accelerator 3600 Series               |
| 0   | System timer                                                            |
| 7   | Intel <sup>®</sup> N10/ICH7 Family SMBus Controller - 27DA              |
| 8   | System CMOS/real time clock                                             |
| 13  | Numeric data processor                                                  |
| 16  | Intel <sup>®</sup> N10/ICH7 Family USB Universal Host Controller - 27CB |
| 16  | Intel <sup>®</sup> N10/ICH7 Family PCI Express Root Port - 27D0         |
| 18  | Intel <sup>®</sup> N10/ICH7 Family PCI Express Root Port - 27D4         |
| 18  | Intel <sup>®</sup> N10/ICH7 Family USB Universal Host Controller - 27CA |
| 19  | Standard AHCI 1.0 Serial ATA Controller                                 |
| 19  | Intel <sup>®</sup> N10/ICH7 Family PCI Express Root Port - 27D6         |
| 19  | Intel <sup>®</sup> N10/ICH7 Family USB Universal Host Controller - 27C9 |
| 22  | High Definition Audio Controller                                        |
| 23  | Intel <sup>®</sup> N10/ICH7 Family USB Universal Host Controller - 27C8 |
| 23  | Intel <sup>®</sup> N10/ICH7 Family USB2 Enhanced Host Controller - 27CC |
| 81  | Microsoft ACPI-Compliant System                                         |
| 82  | Microsoft ACPI-Compliant System                                         |
| 83  | Microsoft ACPI-Compliant System                                         |
| 84  | Microsoft ACPI-Compliant System                                         |
| 85  | Microsoft ACPI-Compliant System                                         |
| 86  | Microsoft ACPI-Compliant System                                         |
| 87  | Microsoft ACPI-Compliant System                                         |
| 88  | Microsoft ACPI-Compliant System                                         |
| 89  | Microsoft ACPI-Compliant System                                         |
| 90  | Microsoft ACPI-Compliant System                                         |
| 91  | Microsoft ACPI-Compliant System                                         |
| 92  | Microsoft ACPI-Compliant System                                         |
| 93  | Microsoft ACPI-Compliant System                                         |
| 94  | Microsoft ACPI-Compliant System                                         |
| 95  | Microsoft ACPI-Compliant System                                         |

MD-591X USER'S MANUAL

| IRQ | ASSIGNMENT                      |
|-----|---------------------------------|
| 96  | Microsoft ACPI-Compliant System |
| 97  | Microsoft ACPI-Compliant System |
| 98  | Microsoft ACPI-Compliant System |
| 99  | Microsoft ACPI-Compliant System |
| 100 | Microsoft ACPI-Compliant System |
| 101 | Microsoft ACPI-Compliant System |
| 102 | Microsoft ACPI-Compliant System |
| 103 | Microsoft ACPI-Compliant System |
| 104 | Microsoft ACPI-Compliant System |
| 105 | Microsoft ACPI-Compliant System |
| 106 | Microsoft ACPI-Compliant System |
| 107 | Microsoft ACPI-Compliant System |
| 108 | Microsoft ACPI-Compliant System |
| 109 | Microsoft ACPI-Compliant System |
| 110 | Microsoft ACPI-Compliant System |
| 111 | Microsoft ACPI-Compliant System |
| 112 | Microsoft ACPI-Compliant System |
| 113 | Microsoft ACPI-Compliant System |
| 114 | Microsoft ACPI-Compliant System |
| 115 | Microsoft ACPI-Compliant System |
| 116 | Microsoft ACPI-Compliant System |
| 117 | Microsoft ACPI-Compliant System |
| 118 | Microsoft ACPI-Compliant System |
| 119 | Microsoft ACPI-Compliant System |
| 120 | Microsoft ACPI-Compliant System |
| 121 | Microsoft ACPI-Compliant System |
| 122 | Microsoft ACPI-Compliant System |
| 123 | Microsoft ACPI-Compliant System |
| 124 | Microsoft ACPI-Compliant System |
| 125 | Microsoft ACPI-Compliant System |
| 126 | Microsoft ACPI-Compliant System |
| 127 | Microsoft ACPI-Compliant System |

| IRQ | ASSIGNMENT                      |
|-----|---------------------------------|
| 128 | Microsoft ACPI-Compliant System |
| 129 | Microsoft ACPI-Compliant System |
| 130 | Microsoft ACPI-Compliant System |
| 131 | Microsoft ACPI-Compliant System |
| 132 | Microsoft ACPI-Compliant System |
| 133 | Microsoft ACPI-Compliant System |
| 134 | Microsoft ACPI-Compliant System |
| 135 | Microsoft ACPI-Compliant System |
| 136 | Microsoft ACPI-Compliant System |
| 137 | Microsoft ACPI-Compliant System |
| 138 | Microsoft ACPI-Compliant System |
| 139 | Microsoft ACPI-Compliant System |
| 140 | Microsoft ACPI-Compliant System |
| 141 | Microsoft ACPI-Compliant System |
| 142 | Microsoft ACPI-Compliant System |
| 143 | Microsoft ACPI-Compliant System |
| 144 | Microsoft ACPI-Compliant System |
| 145 | Microsoft ACPI-Compliant System |
| 146 | Microsoft ACPI-Compliant System |
| 147 | Microsoft ACPI-Compliant System |
| 148 | Microsoft ACPI-Compliant System |
| 149 | Microsoft ACPI-Compliant System |
| 150 | Microsoft ACPI-Compliant System |
| 151 | Microsoft ACPI-Compliant System |
| 152 | Microsoft ACPI-Compliant System |
| 153 | Microsoft ACPI-Compliant System |
| 154 | Microsoft ACPI-Compliant System |
| 155 | Microsoft ACPI-Compliant System |
| 156 | Microsoft ACPI-Compliant System |
| 157 | Microsoft ACPI-Compliant System |
| 158 | Microsoft ACPI-Compliant System |
| 159 | Microsoft ACPI-Compliant System |

| IRQ        | ASSIGNMENT                                              |
|------------|---------------------------------------------------------|
| 160        | Microsoft ACPI-Compliant System                         |
| 161        | Microsoft ACPI-Compliant System                         |
| 162        | Microsoft ACPI-Compliant System                         |
| 163        | Microsoft ACPI-Compliant System                         |
| 164        | Microsoft ACPI-Compliant System                         |
| 165        | Microsoft ACPI-Compliant System                         |
| 166        | Microsoft ACPI-Compliant System                         |
| 167        | Microsoft ACPI-Compliant System                         |
| 168        | Microsoft ACPI-Compliant System                         |
| 169        | Microsoft ACPI-Compliant System                         |
| 170        | Microsoft ACPI-Compliant System                         |
| 171        | Microsoft ACPI-Compliant System                         |
| 172        | Microsoft ACPI-Compliant System                         |
| 173        | Microsoft ACPI-Compliant System                         |
| 174        | Microsoft ACPI-Compliant System                         |
| 175        | Microsoft ACPI-Compliant System                         |
| 176        | Microsoft ACPI-Compliant System                         |
| 177        | Microsoft ACPI-Compliant System                         |
| 178        | Microsoft ACPI-Compliant System                         |
| 179        | Microsoft ACPI-Compliant System                         |
| 180        | Microsoft ACPI-Compliant System                         |
| 181        | Microsoft ACPI-Compliant System                         |
| 182        | Microsoft ACPI-Compliant System                         |
| 183        | Microsoft ACPI-Compliant System                         |
| 184        | Microsoft ACPI-Compliant System                         |
| 185        | Microsoft ACPI-Compliant System                         |
| 186        | Microsoft ACPI-Compliant System                         |
| 187        | Microsoft ACPI-Compliant System                         |
| 188        | Microsoft ACPI-Compliant System                         |
| 189        | Microsoft ACPI-Compliant System                         |
| 190        | Microsoft ACPI-Compliant System                         |
| 4294967293 | Intel <sup>®</sup> 82583V Gigabit Network Connection #2 |

| IRQ        | ASSIGNMENT                                           |
|------------|------------------------------------------------------|
| 4294967294 | Intel <sup>®</sup> 82583V Gigabit Network Connection |

## DMA CHANNELS MAP

| TIMER CHANNEL | ASSIGNMENT                      |
|---------------|---------------------------------|
| Channel 4     | Direct memory access controller |

### I/O MAP

| I/O MAP               | ASSIGNMENT                        |
|-----------------------|-----------------------------------|
| 0x0000000-0x0000001F  | Direct memory access controller   |
| 0x0000000-0x0000001F  | PCI bus                           |
| 0x00000010-0x0000001F | Motherboard resources             |
| 0x00000020-0x00000021 | Programmable interrupt controller |
| 0x00000022-0x0000003F | Motherboard resources             |
| 0x00000024-0x00000025 | Programmable interrupt controller |
| 0x00000028-0x00000029 | Programmable interrupt controller |
| 0x0000002C-0x0000002D | Programmable interrupt controller |
| 0x0000002E-0x0000002F | Motherboard resources             |
| 0x00000030-0x00000031 | Programmable interrupt controller |
| 0x00000034-0x00000035 | Programmable interrupt controller |
| 0x00000038-0x00000039 | Programmable interrupt controller |
| 0x0000003C-0x0000003D | Programmable interrupt controller |
| 0x00000040-0x00000043 | System timer                      |
| 0x00000044-0x0000005F | Motherboard resources             |
| 0x0000004E-0x0000004F | Motherboard resources             |
| 0x00000050-0x00000053 | System timer                      |
| 0x00000061-0x00000061 | Motherboard resources             |
| 0x0000062-0x0000063   | Motherboard resources             |
| 0x0000063-0x0000063   | Motherboard resources             |
| 0x00000065-0x0000006F | Motherboard resources             |
| 0x00000065-0x0000006F | Motherboard resources             |
| 0x0000067-0x0000067   | Motherboard resources             |
| 0x00000070-0x00000077 | System CMOS/real time clock       |
| 0x00000070-0x00000077 | Motherboard resources             |
| 0x00000072-0x0000007F | Motherboard resources             |
| 0x0000080-0x0000080   | Motherboard resources             |
| 0x00000080-0x00000080 | Motherboard resources             |
| 0x00000081-0x00000091 | Direct memory access controller   |
| 0x00000084-0x00000086 | Motherboard resources             |

MD-591X USER'S MANUAL

| I/O MAP               | ASSIGNMENT                        |
|-----------------------|-----------------------------------|
| 0x00000088-0x00000088 | Motherboard resources             |
| 0x0000008C-0x0000008E | Motherboard resources             |
| 0x00000090-0x0000009F | Motherboard resources             |
| 0x00000092-0x00000092 | Motherboard resources             |
| 0x00000093-0x0000009F | Direct memory access controller   |
| 0x000000A0-0x000000A1 | Programmable interrupt controller |
| 0x000000A2-0x000000BF | Motherboard resources             |
| 0x000000A4-0x000000A5 | Programmable interrupt controller |
| 0x000000A8-0x000000A9 | Programmable interrupt controller |
| 0x000000AC-0x000000AD | Programmable interrupt controller |
| 0x000000B0-0x000000B1 | Programmable interrupt controller |
| 0x000000B2-0x000000B3 | Motherboard resources             |
| 0x000000B4-0x000000B5 | Programmable interrupt controller |
| 0x000000B8-0x000000B9 | Programmable interrupt controller |
| 0x000000BC-0x000000BD | Programmable interrupt controller |
| 0x000000C0-0x000000DF | Direct memory access controller   |
| 0x000000E0-0x000000EF | Motherboard resources             |
| 0x000000F0-0x000000F0 | Numeric data processor            |
| 0x000001CE-0x000001CF | VgaSave                           |
| 0x00000290-0x0000029F | Motherboard resources             |
| 0x000002A0-0x000002AF | Motherboard resources             |
| 0x000002E8-0x000002EF | VgaSave                           |
| 0x000003B0-0x000003BB | VgaSave                           |
| 0x000003C0-0x000003DF | VgaSave                           |
| 0x00000400-0x0000047F | Motherboard resources             |
| 0x00000400-0x0000047F | Motherboard resources             |
| 0x000004D0-0x000004D1 | Motherboard resources             |
| 0x000004D0-0x000004D1 | Programmable interrupt controller |
| 0x00000500-0x0000057F | Motherboard resources             |
| 0x00000500-0x0000057F | Motherboard resources             |
| 0x00000600-0x0000061F | Motherboard resources             |
| 0x00000680-0x0000069F | Motherboard resources             |

MD-591X USER'S MANUAL

Page: B-10

| I/O MAP               | ASSIGNMENT                                                                 |
|-----------------------|----------------------------------------------------------------------------|
| 0x000006A0-0x000006AF | Motherboard resources                                                      |
| 0x000006B0-0x000006EF | Motherboard resources                                                      |
| 0x00000D00-0x0000FFFF | PCI bus                                                                    |
| 0x00001000-0x0000100F | Motherboard resources                                                      |
| 0x0000D000-0x0000DFFF | Intel <sup>®</sup> N10/ICH7 Family PCI Express Root Port - 27D6            |
| 0x0000E000-0x0000EFFF | Intel <sup>®</sup> N10/ICH7 Family PCI Express Root Port - 27D4            |
| 0x0000F000-0x0000F01F | Intel® N10/ICH7 Family SMBus Controller - 27DA                             |
| 0x0000F020-0x0000F02F | Standard AHCI 1.0 Serial ATA Controller                                    |
| 0x0000F040-0x0000F05F | Intel <sup>®</sup> N10/ICH7 Family USB Universal Host<br>Controller - 27CB |
| 0x0000F060-0x0000F07F | Intel <sup>®</sup> N10/ICH7 Family USB Universal Host<br>Controller - 27CA |
| 0x0000F080-0x0000F09F | Intel <sup>®</sup> N10/ICH7 Family USB Universal Host<br>Controller - 27C9 |
| 0x0000F0A0-0x0000F0BF | Intel <sup>®</sup> N10/ICH7 Family USB Universal Host<br>Controller - 27C8 |
| 0x0000F0C0-0x0000F0C3 | Standard AHCI 1.0 Serial ATA Controller                                    |
| 0x0000F0D0-0x0000F0D7 | Standard AHCI 1.0 Serial ATA Controller                                    |
| 0x0000F0E0-0x0000F0E3 | Standard AHCI 1.0 Serial ATA Controller                                    |
| 0x0000F0F0-0x0000F0F7 | Standard AHCI 1.0 Serial ATA Controller                                    |
| 0x0000F100-0x0000F107 | Intel <sup>®</sup> Graphics Media Accelerator 3600 Series                  |
| 0x0000FFFF-0x0000FFFF | Motherboard resources                                                      |
| 0x0000FFFF-0x0000FFFF | Motherboard resources                                                      |

## **MEMORY MAP**

| MEMORY MAP            | ASSIGNMENT                                                                 |
|-----------------------|----------------------------------------------------------------------------|
| 0xFED00000-0xFED003FF | High precision event timer                                                 |
| 0xDFF04000-0xDFF043FF | Standard AHCI 1.0 Serial ATA Controller                                    |
| 0xDFE00000-0xDFEFFFFF | Intel <sup>®</sup> N10/ICH7 Family PCI Express Root Port -<br>27D4         |
| 0xDFE00000-0xDFEFFFFF | Intel <sup>®</sup> 82583V Gigabit Network Connection                       |
| 0xDFD00000-0xDFDFFFF  | Intel <sup>®</sup> N10/ICH7 Family PCI Express Root Port -<br>27D6         |
| 0xDFD00000-0xDFDFFFFF | Intel <sup>®</sup> 82583V Gigabit Network Connection #2                    |
| 0xDFF00000-0xDFF03FFF | High Definition Audio Controller                                           |
| 0xDFC00000-0xDFCFFFFF | Intel <sup>®</sup> Graphics Media Accelerator 3600 Series                  |
| 0xDFD20000-0xDFD23FFF | Intel <sup>®</sup> 82583V Gigabit Network Connection #2                    |
| 0xFF000000-0xFFFFFFFF | Intel <sup>®</sup> 82802 Firmware Hub Device                               |
| 0xFF000000-0xFFFFFFFF | Intel <sup>®</sup> 82802 Firmware Hub Device                               |
| 0xFED14000-0xFED19FFF | System board                                                               |
| 0xE0000000-0xEFFFFFFF | System board                                                               |
| 0xFED1C000-0xFED1FFFF | Motherboard resources                                                      |
| 0xFED1C000-0xFED1FFFF | Motherboard resources                                                      |
| 0x0000-0x3FFF         | Motherboard resources                                                      |
| 0x0000-0x3FFF         | Motherboard resources                                                      |
| 0x0000-0x3FFF         | Motherboard resources                                                      |
| 0xFED45000-0xFED8FFFF | Motherboard resources                                                      |
| 0xDFE20000-0xDFE23FFF | Intel <sup>®</sup> 82583V Gigabit Network Connection                       |
| 0xFEC00000-0xFEC00FFF | Motherboard resources                                                      |
| 0xFEE00000-0xFEE00FFF | Motherboard resources                                                      |
| 0xFED20000-0xFED8FFFF | Motherboard resources                                                      |
| 0xFFC00000-0xFFFFFFFF | Motherboard resources                                                      |
| 0xDFF05000-0xDFF053FF | Intel <sup>®</sup> N10/ICH7 Family USB2 Enhanced Host<br>Controller - 27CC |

### Appendix B Technical Summary

| MEMORY MAP            | ASSIGNMENT |
|-----------------------|------------|
| 0xA0000-0xBFFFF       | PCI bus    |
| 0xA0000-0xBFFFF       | VgaSave    |
| 0xC0000-0xDFFFF       | PCI bus    |
| 0xE0000-0xEFFFF       | PCI bus    |
| 0xF0000-0xFFFFF       | PCI bus    |
| 0x3F800000-0x3FFFFFFF | PCI bus    |
| 0x40000000-0xFEBFFFFF | PCI bus    |

## **POST CODES**

| STATUS CODE | DESCRIPTION                                                           |
|-------------|-----------------------------------------------------------------------|
| 0x01        | Power on. Reset type detection (soft/hard).                           |
| 0x02        | AP initialization before microcode loading                            |
| 0x03        | North Bridge initialization before microcode loading                  |
| 0x04        | South Bridge initialization before microcode loading                  |
| 0x05        | OEM initialization before microcode loading                           |
| 0x06        | Microcode loading                                                     |
| 0x07        | AP initialization after microcode loading                             |
| 0x08        | North Bridge initialization after microcode loading                   |
| 0x09        | South Bridge initialization after microcode loading                   |
| 0x0A        | OEM initialization after microcode loading                            |
| 0x0B        | Cache initialization                                                  |
| 0x10        | PEI Core is started                                                   |
| 0x11        | Pre-memory CPU initialization is started                              |
| 0x12        | Pre-memory CPU initialization (CPU module specific)                   |
| 0x13        | Pre-memory CPU initialization (CPU module specific)                   |
| 0x14        | Pre-memory CPU initialization (CPU module specific)                   |
| 0x15        | Pre-memory North Bridge initialization is started                     |
| 0x16        | Pre-Memory North Bridge initialization (North Bridge module specific) |
| 0x17        | Pre-Memory North Bridge initialization (North Bridge module specific) |
| 0x18        | Pre-Memory North Bridge initialization (North Bridge module specific) |
| 0x19        | Pre-memory South Bridge initialization is started                     |
| 0x1A        | Pre-memory South Bridge initialization (South Bridge module specific) |
| 0x1B        | Pre-memory South Bridge initialization (South Bridge module specific) |

**Progress codes:** 

MD-591X USER'S MANUAL

| STATUS CODE | DESCRIPTION                                                                  |
|-------------|------------------------------------------------------------------------------|
| 0x1C        | Pre-memory South Bridge initialization (South Bridge module specific)        |
| 0x1D - 0x2A | OEM pre-memory initialization codes                                          |
| 0x2B        | Memory initialization. Serial Presence Detect (SPD) data reading             |
| 0x2C        | Memory initialization. Memory presence detection                             |
| 0x2D        | Memory initialization. Programming memory timing information                 |
| 0x2E        | Memory initialization. Configuring memory                                    |
| 0x2F        | Memory initialization (other).                                               |
| 0x30        | Reserved for ASL (see ASL Status Codes section below)                        |
| 0x31        | Memory Installed                                                             |
| 0x32        | CPU post-memory initialization is started                                    |
| 0x33        | CPU post-memory initialization. Cache initialization                         |
| 0x34        | CPU post-memory initialization. Application Processor(s) (AP) initialization |
| 0x35        | CPU post-memory initialization. Boot Strap Processor (BSP) selection         |
| 0x36        | CPU post-memory initialization. System Management Mode (SMM) initialization  |
| 0x37        | Post-Memory North Bridge initialization is started                           |
| 0x38        | Post-Memory North Bridge initialization (North Bridge module specific)       |
| 0x39        | Post-Memory North Bridge initialization (North Bridge module specific)       |
| 0x3A        | Post-Memory North Bridge initialization (North Bridge module specific)       |
| 0x3B        | Post-Memory South Bridge initialization is started                           |
| 0x3C        | Post-Memory South Bridge initialization (South Bridge module specific)       |
| 0x3D        | Post-Memory South Bridge initialization (South Bridge module specific)       |

| STATUS CODE | DESCRIPTION                                                            |
|-------------|------------------------------------------------------------------------|
| 0x3E        | Post-Memory South Bridge initialization (South Bridge module specific) |
| 0x3F-0x4E   | OEM post memory initialization codes                                   |
| 0x4F        | DXE IPL is started                                                     |

#### **Error codes:**

| STATUS CODE | DESCRIPTION                                                                      |
|-------------|----------------------------------------------------------------------------------|
| 0x0C - 0x0D | Reserved for future AMI SEC error codes                                          |
| 0x0E        | Microcode not found                                                              |
| 0x0F        | Microcode not loaded                                                             |
| 0x50        | Memory initialization error. Invalid memory type or incompatible memory speed    |
| 0x51        | Memory initialization error. SPD reading has failed                              |
| 0x52        | Memory initialization error. Invalid memory size or memory modules do not match. |
| 0x53        | Memory initialization error. No usable memory detected                           |
| 0x54        | Unspecified memory initialization error.                                         |
| 0x55        | Memory not installed                                                             |
| 0x56        | Invalid CPU type or Speed                                                        |
| 0x57        | CPU mismatch                                                                     |
| 0x58        | CPU self test failed or possible CPU cache error                                 |
| 0x59        | CPU micro-code is not found or micro-code update is failed                       |
| 0x5A        | Internal CPU error                                                               |
| 0x5B        | reset PPI is not available                                                       |
| 0x5C-0x5F   | Reserved for future AMI error codes                                              |

## **S3 RESUME CODES**

#### **Progress codes:**

| STATUS CODE | DESCRIPTION                                                  |
|-------------|--------------------------------------------------------------|
| 0xE0        | S3 Resume is stared (S3 Resume PPI is called by the DXE IPL) |
| 0xE1        | S3 Boot Script execution                                     |
| 0xE2        | Video repost                                                 |
| 0xE3        | OS S3 wake vector call                                       |
| 0xE4-0xE7   | Reserved for future AMI progress codes                       |

#### Error codes:

| STATUS CODE | DESCRIPTION                                                    |  |
|-------------|----------------------------------------------------------------|--|
| 0xE8        | S3 Resume Failed                                               |  |
| 0xE9        | S3 Resume PPI not Found                                        |  |
| 0xEA        | S3 Resume Boot Script Error                                    |  |
| 0xEB        | S3 OS Wake Error                                               |  |
| 0x60        | DXE Core is started                                            |  |
| 0x61        | NVRAM initialization                                           |  |
| 0x62        | Installation of the South Bridge Runtime Services              |  |
| 0x63        | CPU DXE initialization is started                              |  |
| 0x64        | CPU DXE initialization (CPU module specific)                   |  |
| 0x65        | CPU DXE initialization (CPU module specific)                   |  |
| 0x66        | CPU DXE initialization (CPU module specific)                   |  |
| 0x67        | CPU DXE initialization (CPU module specific)                   |  |
| 0x68        | PCI host bridge initialization                                 |  |
| 0x69        | North Bridge DXE initialization is started                     |  |
| 0x6A        | North Bridge DXE SMM initialization is started                 |  |
| 0x6B        | North Bridge DXE initialization (North Bridge module specific) |  |

MD-591X USER'S MANUAL

Page: B-17

| STATUS CODE | DESCRIPTION                                                    |  |
|-------------|----------------------------------------------------------------|--|
| 0x6C        | North Bridge DXE initialization (North Bridge module specific) |  |
| 0x6D        | North Bridge DXE initialization (North Bridge module specific) |  |
| 0x6E        | North Bridge DXE initialization (North Bridge module specific) |  |
| 0x6F        | North Bridge DXE initialization (North Bridge module specific) |  |
| 0x70        | South Bridge DXE initialization is started                     |  |
| 0x71        | South Bridge DXE SMM initialization is started                 |  |
| 0x72        | South Bridge devices initialization                            |  |
| 0x73        | South Bridge DXE Initialization (South Bridge module specific) |  |
| 0x74        | South Bridge DXE Initialization (South Bridge module specific) |  |
| 0x75        | South Bridge DXE Initialization (South Bridge module specific) |  |
| 0x76        | South Bridge DXE Initialization (South Bridge module specific) |  |
| 0x77        | South Bridge DXE Initialization (South Bridge module specific) |  |
| 0x78        | ACPI module initialization                                     |  |
| 0x79        | CSM initialization                                             |  |
| 0x7A – 0x7F | Reserved for future AMI DXE codes                              |  |
| 0x80 - 0x8F | OEM DXE initialization codes                                   |  |
| 0x90        | Boot Device Selection (BDS) phase is started                   |  |
| 0x91        | Driver connecting is started                                   |  |
| 0x92        | PCI Bus initialization is started                              |  |
| 0x93        | PCI Bus Hot Plug Controller Initialization                     |  |
| 0x94        | PCI Bus Enumeration                                            |  |

| STATUS CODE | DESCRIPTION                                           |
|-------------|-------------------------------------------------------|
| 0x95        | PCI Bus Request Resources                             |
| 0x96        | PCI Bus Assign Resources                              |
| 0x97        | Console Output devices connect                        |
| 0x98        | Console input devices connect                         |
| 0x99        | Super IO Initialization                               |
| 0x9A        | USB initialization is started                         |
| 0x9B        | USB Reset                                             |
| 0x9C        | USB Detect                                            |
| 0x9D        | USB Enable                                            |
| 0x9E – 0x9F | Reserved for future AMI codes                         |
| 0xA0        | IDE initialization is started                         |
| 0xA1        | IDE Reset                                             |
| 0xA2        | IDE Detect                                            |
| 0xA3        | IDE Enable                                            |
| 0xA4        | SCSI initialization is started                        |
| 0xA5        | SCSI Reset                                            |
| 0xA6        | SCSI Detect                                           |
| 0xA7        | SCSI Enable                                           |
| 0xA8        | Setup Verifying Password                              |
| 0xA9        | Start of Setup                                        |
| 0xAA        | Reserved for ASL (see ASL Status Codes section below) |
| 0xAB        | Setup Input Wait                                      |
| 0xAC        | Reserved for ASL (see ASL Status Codes section below) |
| 0xAD        | Ready To Boot event                                   |
| 0xAE        | Legacy Boot event                                     |
| 0xAF        | Exit Boot Services event                              |
| 0xB0        | Runtime Set Virtual Address MAP Begin                 |

| STATUS CODE | DESCRIPTION                                           |  |
|-------------|-------------------------------------------------------|--|
| 0xB1        | Runtime Set Virtual Address MAP End                   |  |
| 0xB2        | Legacy Option ROM Initialization                      |  |
| 0xB3        | System Reset                                          |  |
| 0xB4        | USB hot plug                                          |  |
| 0xB5        | PCI bus hot plug                                      |  |
| 0xB6        | Clean-up of NVRAM                                     |  |
| 0xB7        | Configuration Reset (reset of NVRAM settings)         |  |
| 0xB8 – 0xBF | Reserved for future AMI codes                         |  |
| 0xC0 – 0xCF | OEM BDS initialization codes                          |  |
| 0xD0        | CPU initialization error                              |  |
| 0xD1        | North Bridge initialization error                     |  |
| 0xD2        | South Bridge initialization error                     |  |
| 0xD3        | Some of the Architectural Protocols are not available |  |
| 0xD4        | PCI resource allocation error. Out of Resources       |  |
| 0xD5        | No Space for Legacy Option ROM                        |  |
| 0xD6        | No Console Output Devices are found                   |  |
| 0xD7        | No Console Input Devices are found                    |  |
| 0xD8        | Invalid password                                      |  |
| 0xD9        | Error loading Boot Option (LoadImage returned error)  |  |
| 0xDA        | Boot Option is failed (StartImage returned error)     |  |
| 0xDB        | Flash update is failed                                |  |
| 0xDC        | Reset protocol is not available                       |  |

# **ACPI CHECKPOINTS**

| STATUS CODE | DESCRIPTION                                                                   |
|-------------|-------------------------------------------------------------------------------|
| 0x01        | System is entering S1 sleep state                                             |
| 0x02        | System is entering S2 sleep state                                             |
| 0x03        | System is entering S3 sleep state                                             |
| 0x04        | System is entering S4 sleep state                                             |
| 0x05        | System is entering S5 sleep state                                             |
| 0x10        | System is waking up from the S1 sleep state                                   |
| 0x20        | System is waking up from the S2 sleep state                                   |
| 0x30        | System is waking up from the S3 sleep state                                   |
| 0x40        | System is waking up from the S4 sleep state                                   |
| 0xAC        | System has transitioned into ACPI mode. Interrupt controller is in PIC mode.  |
| 0xAA        | System has transitioned into ACPI mode. Interrupt controller is in APIC mode. |

# **EVENT LOG CODES**

Error codes:

| STATUS CODE | DESCRIPTION                      |
|-------------|----------------------------------|
| 0x01        | Single Bit ECC Memory Error      |
| 0x02        | Multi Bit ECC Memory Error       |
| 0x03        | Parity Memory Error              |
| 0x04        | Bus Time Out                     |
| 0x05        | I/O Channel Check                |
| 0x06        | Software NMI                     |
| 0x07        | POST Memory Resize               |
| 0x08        | POST Errors:                     |
| 0x09        | PCI Parity Error                 |
| 0x0A        | PCI System Error                 |
| 0x0B        | CPU Failure                      |
| 0x0C        | EISA Failsafe Timer Timeout      |
| 0x0D        | Correctable Memory Log Disabled  |
| 0x0E        | Logging Disabled for Event Type  |
| 0x10        | System Limit Exceeded            |
| 0x11        | Asyn HW Timer Expired            |
| 0x12        | System Configuration Information |
| 0x13        | Hard Disk Information            |
| 0x14        | System Reconfigured              |
| 0x15        | Uncorrectable CPU Complex Error  |
| 0x16        | Log Area Reset                   |
| 0x18-0x7F   | Unused                           |
| 0x80-0xFE   | OEM Assigned                     |
| 0xFF        | End of Log                       |

## **Flash BIOS Update**

#### I. Before System BIOS update

- 1. Prepare a bootable media (ex. USB storage device) which can boot system to DOS prompt.
- 2. Download and save the BIOS file (ex. M5910Pxx.rom) to the bootable device.
- 3. Copy AMI flash utility AFUDOS.exe into bootable device.

- 4. Make sure the target system can first boot to the bootable device.
  - a. Connect the bootable USB device.
  - b. Turn on the computer and press <Del> or <ESC> key during boot to enter BIOS Setup.
  - c. System will go into the BIOS setup menu.
  - d. Select [Boot] menu.
  - e. Select [Hard Drive BBS Priorities], set the USB bootable device to be the 1<sup>st</sup> boot device.
  - f. Press <F4> key to save configuration and exit the BIOS setup menu.
| Aptio Setup Utility – Copyright (C) 2012 American Megatrends, Inc.<br>Main Advanced Chipset <mark>Boot</mark> Security Save & Exit |                                                                            |                                                                   |
|----------------------------------------------------------------------------------------------------|----------------------------------------------------------------------------|-------------------------------------------------------------------|
| Boot Configuration<br>Quiet Boot<br>Fast Boot<br>Skip VGA<br>Skip USB<br>Skip PS2<br>CSM16 Module Version                          | (Disabled)<br>(Enabled)<br>(Disabled)<br>(Disabled)<br>(Disabled)<br>70.a0 | Enables or disables Quiet Boot<br>option                          |
| Driver Option Priorities                                                                                                    |                                                                            |                                                                   |
| Boot Option Priorities<br>Boot Option #1                                                                                           | [Generic STORAGE DEV]                                                      | ++: Select Screen                                                 |
| Floppy Drive BBS Priorities                                                                                                    |                                                                            | Enter: Select<br>+/-: Change Opt.                                 |
|                                                                                                    |                                                                            | F1: General Help<br>F2: Previous Values<br>F3: Ontimized Defaults |
|                                                                                                    |                                                                            | F4: Save & Exit<br>ESC: Exit                                      |
|                                                                                                    |                                                                            |                                                                   |
|                                                                                                    |                                                                            |                                                                   |
| Version 2.15.1226. Copyright (C) 2012 American Megatrends, Inc.                                                                    |                                                                            |                                                                   |

## II. AFUDOS Command for System BIOS Update

AFUDOS.exe is the AMI firmware update utility; the command line is shown as below:

## AFUDOS <ROM File Name> [option1] [option2]...

You can type AFUDOS /? to see all the definition of each control options. The recommended options for BIOS ROM update consist of following parameters:

/P: program main BIOS image
/B: program Boot Block
/N: program NVRAM
/X: don't check ROM ID

## **III. BIOS update procedure**

- 1. Use the bootable USB device to boot up system into the MS-DOS command prompt.
- 2. Type in AFUDOS M591xxxx.ROM /p /b /n /x and press enter to start the flash procedure.

Note: xxxx means the BIOS revision part, ex. 0P01...

- 3. During the update procedure, you will see the BIOS update process status and its percentage. Beware! Do not turn off system power or reset your computer if the whole procedure are not complete yet, or it may crash the BIOS ROM and make system unable to boot up next time.
- 4. After BIOS update procedures is complete, the messages should be like the figure shown below:

```
C:\>afudos M5910Pxx.ROM /P /B /N /X
            AMI Firmware Update Utility(APTIO)
                                                 v2.35
   Copyright (C) 2010 American Megatrends Inc. All Rights Reserved.
Reading file ..... Done
FFS checksums ..... ok
Erasing flash ..... done
Writing flash ..... done
Verifying flash ..... done
Erasing NVRAM ..... done
Writing NVRAM ..... done
Verifying NVRAM ..... done
Erasing BootBlock ..... done
Writing BootBlock ..... done
Verifying BootBlock ... done
C:\>_
```

- 5. You can restart the system and boot up with new BIOS now.
- 6. Update is complete after restart.

7. Verify during following boot that the BIOS version displayed at initialization screen has changed.

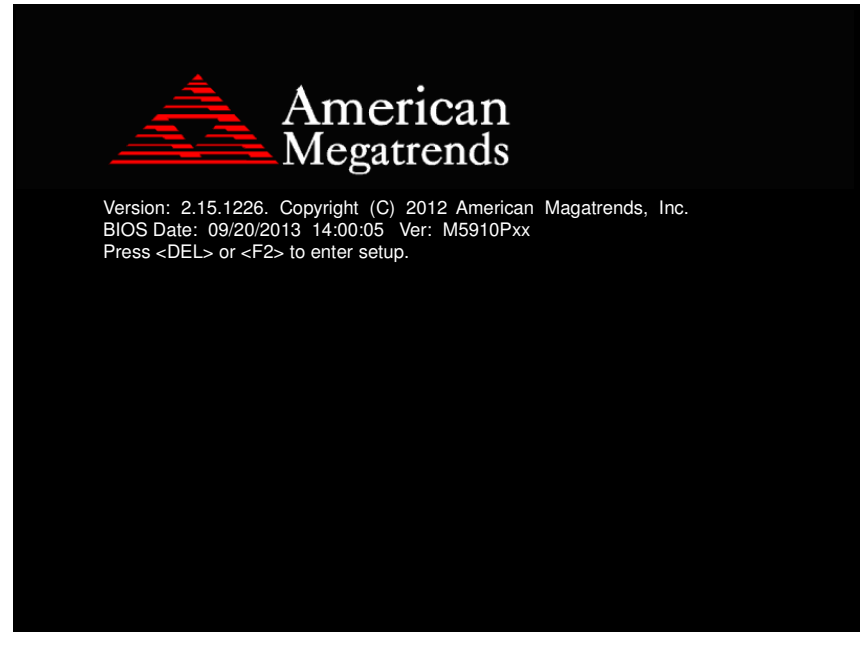